## ファームウェア設定マニュアル

## **CentreCOM® FH801u**

Copyright ©1998-1999 アライドテレシス株式会社

## ご注意

本書の中に含まれる情報は、当社(アライドテレシス(株))の所有するものであり、 当社の同意なしに、全体または一部をコピーまたは転載しないでください。 当社は、予告無く本書の全体または一部を修正・改定することがあります。 また、改良のため製品の仕様を予告無く変更することがあります。

Copyright © 1998-1999 アライドテレシス株式会社

## 商標について

CentreCOM は、アライドテレシス株式会社の登録商標です。 Windows<sup>®</sup>3.1、Windows<sup>®</sup>95、Windows NT<sup>®</sup>は、米国 Microsoft Corporationの米国 およびその他の国における登録商標です。 本マニュアルの中に掲載されているソフトウェアまたは周辺機器の名称は、 各メーカーの商標または登録商標です。

## マニュアルバージョン

| 1998年 | 8月 | ver 1.0 pl 0 ( Rev.A ) | 初版   |
|-------|----|------------------------|------|
| 1999年 | 4月 | Rev.B                  | 仕様変更 |

## 目次

|   | ご注意<br>商標にて<br>マニュフ<br>Keywor                                                | :::::::::::::::::::::::::::::::::::::                                                                  |
|---|------------------------------------------------------------------------------|----------------------------------------------------------------------------------------------------|
| 0 | <b>この</b><br>メニュ・                                                            | <b>マニュアルについて ・・・・・・・・・・・・・・・・・・・・・・・・・・・・・</b> 0-1<br>-の構造 ・・・・・                                       |
| 1 | FH80<br>1.1<br>1.2<br>1.3                                                    | 1u の概要と取付方法・・・・・・・・・・・・・・・・・・・・・・・・1-1<br>製品概要・・・・・・・・・・・・・・・・・・・・・・・・・・・・・・・・・・・・                     |
| 2 | 2.1<br>2.1.1<br>2.1.2<br>2.2<br>77-                                          | <b>ノールの接続 2-1</b><br>コンソールの接続 2-2<br>準備 2-2<br>コンソールの接続 2-3<br>メニューの構造 2-10<br>ムウェアのメニュー構造 2-11        |
| 3 | <b>Telne</b><br>3.1<br>3.2<br>3.3<br>3.3.1<br>3.3.2<br>3.4<br>3.4.1<br>3.4.2 | et <b>での接続</b>                                                                                         |
| 4 | Web<br>4.1<br>4.1.1<br>4.1.2<br>4.2<br>4.2.1<br>4.2.2<br>4.2.3               | マネージメントについて・・・・・・4-1ソフトウェアの概要使用環境とシステム構成4-2特長と機能4-2特長と機能4-2Webメニューの基本操作4-3基本的な操作の流れ4-3Webメニューの表示と終了4-5 |
| 5 | FH80<br>5.0.1<br>5.0.2<br>5.1                                                | 1u <b>の設定メニュー・・・・・・・・・・・・・・・・・・・・・・</b> 5-1<br>設定メニューへのログイン・・・・・・・・・・・・・・・・・・・・・・・・・・・・・・・・・・・・        |

|             | 5.2                                                                                                    | System Configuration 5-5                                                                                                    |
|-------------|----------------------------------------------------------------------------------------------------|----------------------------------------------------------------------------------------------------|
|             | 5.3                                                                                                    | SNMP Configuration 5-10                                                                                                    |
|             | 5.3.1                                                                                                    | SNMP Communities · · · · · · · · · · · · · · · · · · ·                                                                                                    |
|             | 5.3.2                                                                                                    | IP Trap Managers ····· 5-12                                                                                                    |
|             | 5.4                                                                                                    | Hub Configuration                                                                                                    |
|             | 5.4.1                                                                                                    | Hub Configuration ····· 5-1                                                                                                    |
|             | 5.5                                                                                                    | Port Configuration                                                                                                    |
|             | 5.5.1                                                                                                    | Administration Status Control 5-18                                                                                                    |
|             | 5.5.2                                                                                                    | Port Security Control 5-20                                                                                                    |
|             | 5.6                                                                                                    | RMON Configuration ····· 5-23                                                                                                    |
|             | 5.7                                                                                                    | TFTP Download ······ 5-24                                                                                                    |
|             | 5.8                                                                                                    | Xmodem Download ····· 5-2                                                                                                    |
|             | 5.9                                                                                                    | User Password ····· 5-20                                                                                                    |
|             | 5.10                                                                                                    | Console Configuration · · · · · · · · · · · · · · · · · · ·                                                                                                    |
|             | 5.11                                                                                                    | Repeater Statistics 5-28                                                                                                    |
|             | 5.12                                                                                                    | Hub Statistics                                                                                                    |
|             | 5.13                                                                                                    | Port Statistics 5-3                                                                                                    |
|             | 5.13.1                                                                                                    | Port Statistics                                                                                                    |
| 6           | ファ・                                                                                                    | ームウェアのアップグレード方法 ・・・・・・・・・・ 6- <sup>-</sup>                                                                                                    |
|             |                                                                                                    |                                                                                                    |
|             | 6.1                                                                                                    | ファームウェアのアップグレード・・・・・・・・・・・・・・・・・・・・・・・・・・・・・・・・・・・・                                                                                                    |
|             | 6.1<br>6.2                                                                                                    | ファームウェアのアップグレード・・・・・・・・・・・・・・・・・・・・・・・・・・・・・・・・・・・・                                                                                                    |
|             | 6.1<br>6.2<br>6.2.1                                                                                                  | ファームウェアのアップグレード・・・・・・・・・・・・・・・・・・・・・・・・・・・・・・・・・・・・                                                                                                    |
|             | 6.1<br>6.2<br>6.2.1<br>6.2.2                                                                                         | ファームウェアのアップグレード・・・・・・・・・・・・・・・・・・・・・・・・・・・・・・・・・・・・                                                                                                    |
|             | 6.1<br>6.2<br>6.2.1<br>6.2.2<br>6.2.3                                                                                | ファームウェアのアップグレード・・・・・・・・・・・・・・・・・・・・・・・・・・・・・・・・・・・・                                                                                                    |
| A           | 6.1<br>6.2<br>6.2.1<br>6.2.2<br>6.2.3<br><b>用語</b>                                                                   | ファームウェアのアップグレード・・・・・・・・・・・・・・・・・・・・・・・・・・・・・・・・・・・・                                                                                                    |
| A           | 6.1<br>6.2<br>6.2.1<br>6.2.2<br>6.2.3<br><b>用語</b>                                                                   | ファームウェアのアップグレード・・・・・・・・・・・・・・・・・・・・・・・・・・・・・・・・・・・・                                                                                                    |
| A           | 6.1<br>6.2<br>6.2.1<br>6.2.2<br>6.2.3<br><b>用語</b><br>A.1<br>A.2                                                     | ファームウェアのアップグレード・・・・・・・・・・・・・・・・・・・・・・・・・・・・・・・・・・・・                                                                                                    |
| A           | 6.1<br>6.2<br>6.2.2<br>6.2.3<br><b>用語</b><br>A.1<br>A.2<br>A 3                                                       | ファームウェアのアップグレード・・・・・・・・・・・・・・・・・・・・・・・・・・・・・・・・・・・・                                                                                                    |
| A           | 6.1<br>6.2<br>6.2.1<br>6.2.2<br>6.2.3<br><b>用語</b><br>A.1<br>A.2<br>A.3<br>A.4                                       | ファームウェアのアップグレード・・・・・・・・・・・・・・・・・・・・・・・・・・・・・・・・・・・・                                                                                                    |
| A           | 6.1<br>6.2<br>6.2.2<br>6.2.3<br><b>用語</b><br>A.1<br>A.2<br>A.3<br>A.4                                                | ファームウェアのダウンロード・・・・・・・・・・・・・・・・・・・・・・・・・・・・・・・・・・・・                                                                                                    |
| A           | 6.1<br>6.2<br>6.2.2<br>6.2.3<br><b>用語</b><br>A.1<br>A.2<br>A.3<br>A.4<br>A.5                                         | ファームウェアのアップグレード・・・・・・・・・・・・・・・・・・・・・・・・・・・・・・・・・・・・                                                                                                    |
| A           | 6.1<br>6.2<br>6.2.2<br>6.2.3<br><b>用語</b><br>A.1<br>A.2<br>A.3<br>A.4<br>A.5<br><b>仕様</b>                            | ファームウェアのアップグレード・・・・・・・・・・・・・・・・・・・・・・・・・・・・・・・・・・・・                                                                                                    |
| A           | 6.1<br>6.2<br>6.2.1<br>6.2.2<br>6.2.3<br><b>用語</b><br>A.1<br>A.2<br>A.3<br>A.4<br>A.5<br><b>仕様</b><br>B.1            | ファームウェアのアップグレード・・・・・・・・・・・・・・・・・・・・・・・・・・・・・・・・・・・・                                                                                                    |
| A           | 6.1<br>6.2<br>6.2.2<br>6.2.3<br><b>用語</b><br>A.1<br>A.2<br>A.3<br>A.4<br>A.5<br><b>仕様</b><br>B.1<br>B.2              | ファームウェアのダウンロード       6-2         ファームウェアのダウンロード       6-2         コンソールポートを使ったダウンロード       6-3         TFTPを使ったダウンロード       6-4         アップグレードの確認       6-4 <b>PR説</b> A-4         BOOTP(BOOTstrapプロトコル)       A-4         MIBオブジェクト       A-4         SLIP(シリアルラインIP)       A-4         SNMPプロトコル       A-5         TFTP(簡易ファイル転送プロトコル)       A-6         コンソールポートRS-232仕様       B-4         機械的、電気的および環境仕様       B-5            |
| A           | 6.1<br>6.2<br>6.2.1<br>6.2.2<br>6.2.3<br><b>用語</b><br>A.1<br>A.2<br>A.3<br>A.4<br>A.5<br><b>仕様</b><br>B.1<br>B.2     | ファームウェアのダウンロード       6-2         ファームウェアのダウンロード       6-2         コンソールポートを使ったダウンロード       6-3         TFTPを使ったダウンロード       6-4         アップグレードの確認       6-4         Wilk       A-1         BOOTP (BOOTstrapプロトコル)       A-2         MIBオブジェクト       A-4         SLIP (シリアルラインIP)       A-4         SNMPプロトコル       A-5         TFTP (簡易ファイル転送プロトコル)       A-6         コンソールポートRS-232仕様       B-2         機械的、電気的および環境仕様       B-3 |
| A<br>B<br>S | 6.1<br>6.2<br>6.2.2<br>6.2.3<br><b>用語</b><br>A.1<br>A.2<br>A.3<br>A.4<br>A.5<br><b>仕様</b><br>B.1<br>B.2<br><b>保証</b> | ファームウェアのダウンロード       6-2         ファームウェアのダウンロード       6-2         コンソールポートを使ったダウンロード       6-3         TFTPを使ったダウンロード       6-4         アップグレードの確認       6-4         Wild       A-4         BOOTP (BOOTstrapプロトコル)       A-5         SLIP (シリアルラインIP)       A-4         SNMPプロトコル       A-5         TFTP (簡易ファイル転送プロトコル)       A-6         コンソールポートRS-232仕様       B-5         機械的、電気的および環境仕様       B-5                             |

## **Keyword Index**

| B<br>BOOTP                                                   | A-2                        |
|--------------------------------------------------------------|----------------------------|
| C<br>Clear Password                                          | . 5-6                      |
| D<br>Download Software                                       | . 5-5                      |
| H<br>HYPERTRM.EXE                                            | . 2-7                      |
| <br>IP アドレスの設定                                               | . 3-3                      |
| L<br>Login                                                   | . 5-5                      |
| M                                                            | . 5-5                      |
| Main Menu<br>MIB オブジェクト                                      | . 5-4<br>A-3               |
| P<br>Port Menu                                               | . 5-5                      |
| R<br>Reset<br>Return To Default Configuration<br>RS-232 B-2, | . 5-5<br>. 5-6<br>2-2      |
| S                                                            |                            |
| Set Password<br>SLIP<br>SNMP<br>Switch Configuration Menu    | .5-5<br>A-4<br>A-5<br>.5-5 |
| System Configuration Menu 5-5,                               | 5-7                        |
|                                                              |                            |

#### Т

| Telnet       | 3-2      |
|--------------|----------|
| TERMINAL.EXE | 2-5, 2-7 |
| TFTP         | 6-6, A-6 |
| V            |          |

| VT-100 | 2-6 |
|--------|-----|
| VT-Kit | 2-2 |
| VT220  | 2-2 |
| VTN    | 3-6 |
| VTTERM | 2-4 |
|        |     |

#### W

| Windows NT 4.0 からの接続 | . 3-9 |
|----------------------|-------|
| WVTN                 | . 3-7 |

#### ア

| アップグレード方法 |     |
|-----------|-----|
| ファームウェアの  | 6-1 |

#### コ

| コンソールの接続 | .2-3 |
|----------|------|
| コンソールポート | B-2  |

### シ

| 仕様 | . B-1 |
|----|-------|
|----|-------|

#### タ

| ターミナル       |  |
|-------------|--|
| Windows 3.1 |  |

#### チ

| 調査依頼書 | S-3 |
|-------|-----|
| 調査依頼書 | S   |

#### Л

| バージョン            |   |
|------------------|---|
| ファームウェアの6-8      | 8 |
| ハイパーターミナル        |   |
| Windows NT 4.0 の | 7 |

#### フ

| ファームウェア     |     |
|-------------|-----|
| _のアップグレード方法 | 6-1 |
| _のダウンロード    | 6-2 |
| _のバージョン     | 6-8 |
|             |     |

### 朩

| 保証            | . S-1 |
|---------------|-------|
| ×             |       |
| メインメニュー       | . 5-4 |
| メニューの構造 2-10, | 0-2   |
| 1             |       |
| ユーザーサポート      | . S-1 |

# このマニュアルについて

この「CentreCOM FH801u(以下 FH801u)ファームウェア設定マニュアル」は、以下のような構成になっています。

- **第1章** FH801uの概要と取付方法 FH801uの取付方法ついて説明します。
- 第2章 コンソールの接続 FH801uのコンソールポートへコンソール端末を接続する方法について説明します。
- 第3章 Telnet での接続 ネットワーク経由でFH801uの設定を行うためのTelnetの使用方法について説 明します。
- **第4章** Web マネージメントについて WWW ブラウザを使った設定方法について説明します。
- **第5章** FH801u の設定メニュー FH801u のソフトウェアの設定メニューについて説明します。
- 第6章 ファームウェアのアップグレード方法 ファームウェアのアップグレード方法について説明します。

#### 付録 A 用語解説

このマニュアルに記載されている用語について解説します。

付録 B 仕様

FH801uの動作条件や各パラメータの設定可能な範囲などを説明します。

#### 付録S 保証とユーザーサポート

製品保証規定、およびアライドテレシスのユーザーサポートへの問い合わせ方法を 説明します。

## メニューの構造

Main Menu

Т

| —— System Information         | <b>システム情報(</b> 5.1)            |
|-------------------------------|--------------------------------|
| —— Restart Hub                | HUB <b>のリセット(</b> 5.0.2)       |
| Exit                          | <b>ログアウト(</b> 5.0.2 <b>)</b>   |
| —— Reset Configuration        | <b>コンフィグレーションの初期化 (</b> 5.0.2) |
|                               |                                |
| Configuration Panels          |                                |
| System Configuration          | <b>システム情報の設定(</b> 5.2)         |
| SNMP Configuration            | SNMP <b>の設定(</b> 5.3)          |
| SNMP Communities              | <b>コミュニティ名の設定(</b> 5.3.1)      |
| IP Trap Managers              | <b>トラップマネージャの設定(</b> 5.3.2)    |
| ——— Hub Configuration         | <b>ポートやモジュール等の設定(</b> 5.4)     |
| Port Configuration            | <b>ポートに関する設定(</b> 5.5)         |
| Administration Status Control | <b>ポートの設定(</b> 5.5.1)          |
| Port Security Control         | ポートセキュリティ機能の設定(5.5.2)          |
| RMON Configuration            | RMON <b>の設定(</b> 5.6)          |
| ——— TFTP Download             | TFTP <b>によるアップグレード(</b> 5.7)   |
| ——— Xmodem Download           | XMODEM <b>によるアップグレード(</b> 5.8) |
| User Password                 | <b>ユーザーアカウントの設定(</b> 5.9)      |
| Console Configuration         | コンソール接続の設定(5.10)               |
|                               |                                |
| Statistics Panels             |                                |
| Repeater Statistics           | <b>セグメント統計情報の表示(</b> 5.11)     |
| Hub Statistics                | HUB <b>統計情報の表示(</b> 5.12)      |
| Port Statistics               | ポート統計情報の表示 (5.13)              |

図0.1 ファームウェアのメニュー構造

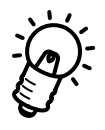

()内は、章番号です。例えば、System Information メニューについては、5.1
 章から説明されています。

## **1** FH801u の概要と取付方法

本章ではFH801uの概要と取付方法について説明します。

## 1.1 製品概要

FH801u は、FH812u/812u-SW/824u/824u-SW (デュアルスピードのファーストイー サネットスタッカブル HUB ) 用ネットワークマネージメントモジュールです。

#### ネットワーク管理機能

下記のユーザーインターフェースを装備し、柔軟な管理が可能です。

- ・Web マネージメント
- Telnet
- SNMP

サポートする MIB

RFC1213 MIB-II

RFC2108 Repeater MIB

RFC1643 Ethernet MIB

Private MIB

#### • RMON

RMON(RFC1757)は最大9グループをサポートします。(statistics, history, alarm, host, hostTopnN, matrix, filter, capture, event の9グループ)

#### コンソール接続

ネットワーク経由での Telnet による設定の他に、コンソールポート(RS-232)に端末を 接続しての内部ソフトウェアの設定が可能です。 ・VT-100 などのターミナル

• SLIP

#### ファームウェア

ファームウェア(内蔵ソフトウェア)のバージョンアップもユーザーが簡単に行うことが できます。

#### セキュリティ機能

各 Port 毎に、不当なノードからのアクセスを MAC アドレスで禁止する機能です。 登録されているMACアドレス以外からのデータを受信した際にセキュリティ機能が 働き、そのポートをディセーブルにし、使用禁止とします。(ポートをディセーブル にする際、Trap(Intrusion Happen)が送出されます。)

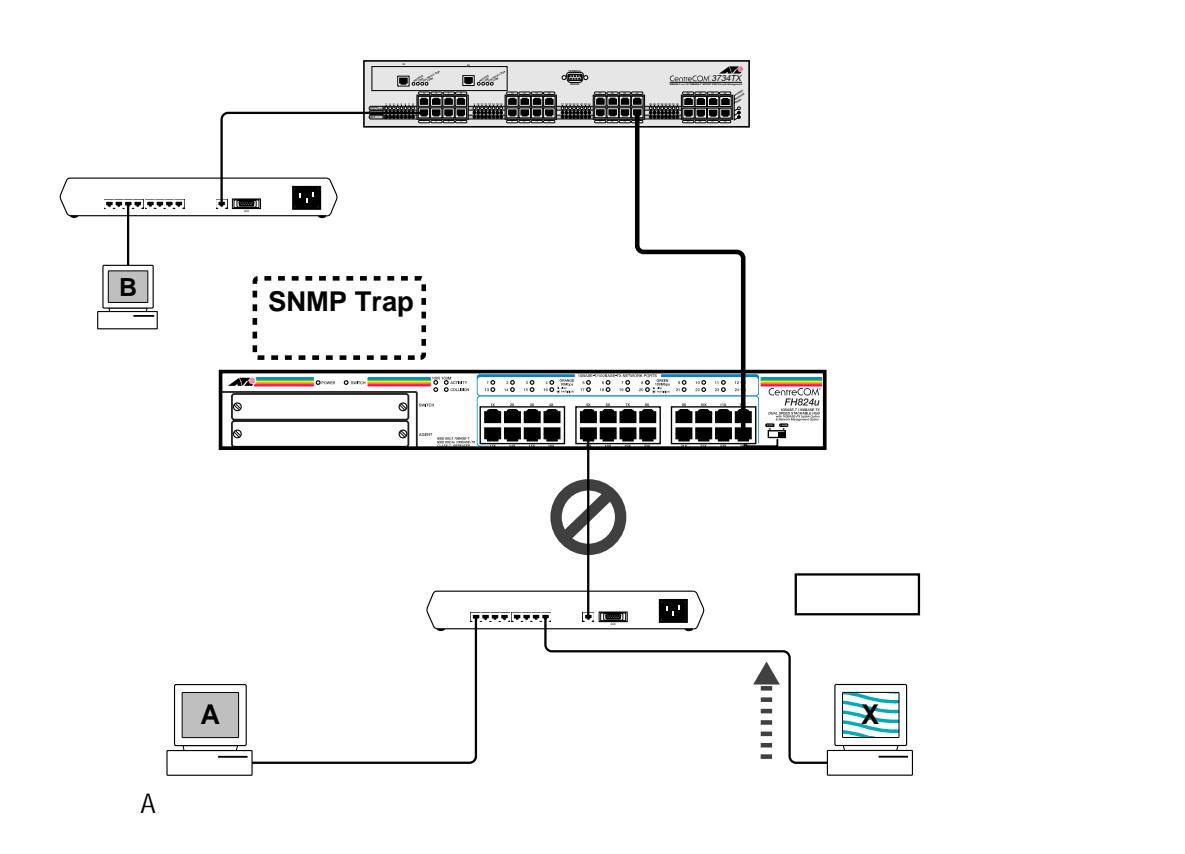

図 1.1.1 FH801uのセキュリティ機能

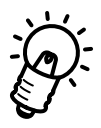

図 1.1.1 では、端末 X からの通信により、ポートがディセーブルとなった場合、端 末 A からも通信できなくなります。一度ディセーブルとなったポートは、ポート設 定メニューにおいてイネーブルに変更する必要があります。ポートの設定について は、「5.5.1.1 Port Administration Status Control」を参照してください。

## 1.2 各部の名称と機能

図 1.2.1 をもとに、FH801uの各部の名称を説明します。

#### <正面図>

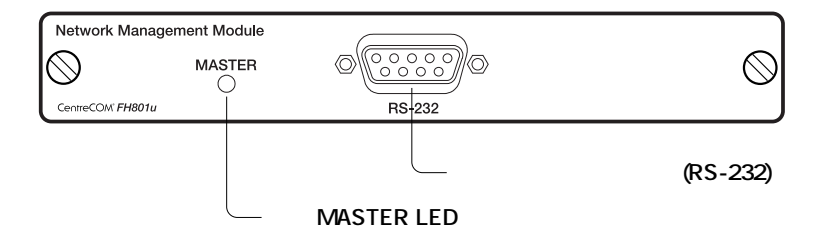

図 1.2.1 FH801u の正面図

#### **コンソールポート(**RS-232)

FH801uを設定するためのパソコンなどの端末を接続するポートです。RS-232の D-Sub9 ピンのオス端子です。

MASTER (緑)

SNMP エージェントがアクティブな状態のときに点灯します。

## 1.3 取付方法

オプションモジュールの取付け・取外しの際は必ず電源をオフ(電源ケーブルをHUB本体から外して)にして行ってください。

・取外し

モジュールまたはカバープレートの左右のネジをゆるめ(ネジがブラブラと前後に 動くようになるところまで)、モジュールの場合は水平に引き抜いてください。

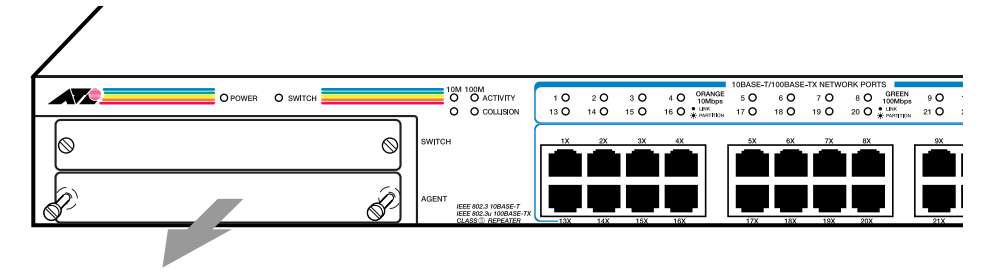

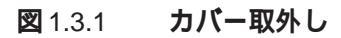

・取付け

| モジュールにより、 | 取付け可能なスロットが限られていま  | ミす。   |     |
|-----------|--------------------|-------|-----|
| FH802u/80 | 3u/804u            | 上側スロッ | ト専用 |
| FH801u    |                    | 下側スロッ | ト専用 |
| それぞれ基板コネク | 7タに切り欠きがありますのでご注意く | 〔ださい。 |     |

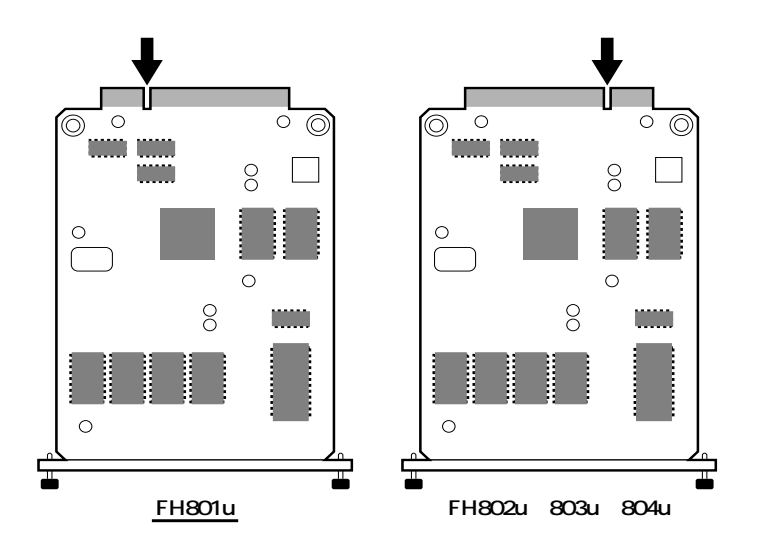

図 1.3.2 上から見た状態の各モジュール

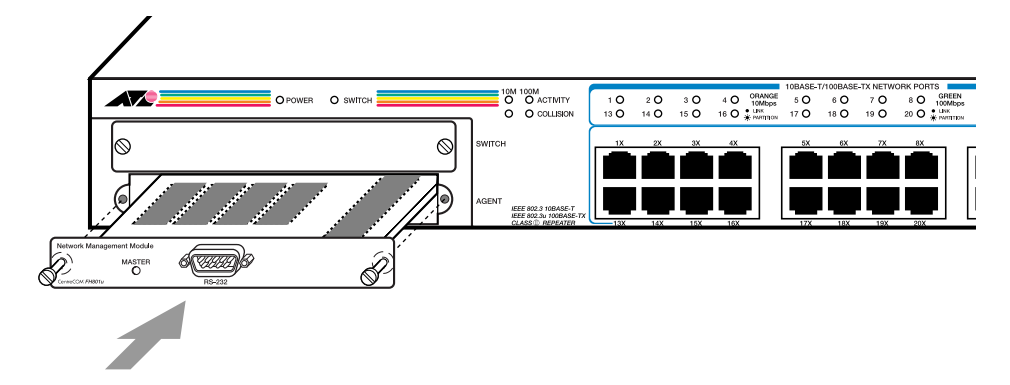

#### 図 1.3.3 モジュール取付

スロットに挿入後は2つのネジをしっかり締めて固定してください。

#### ・接続状態の確認

本体の電源をオンにして、MASTER LED が点灯することを確認してください。

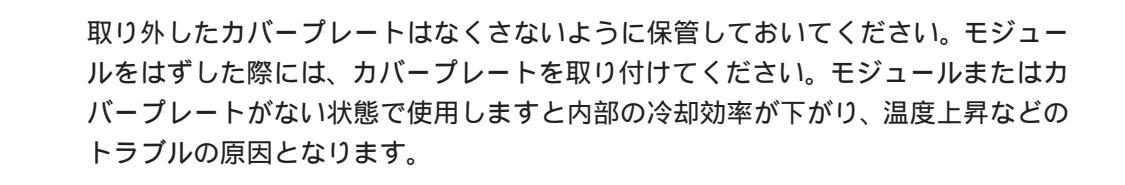

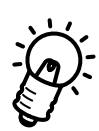

FH801uを使用する場合には、同一スタック内(スタンドアローンの場合には、同 じFH812u/824u)に必ずFH802uまたはFH803uモジュールをインストールし、 10M セグメントと100M セグメントを接続したデュアル状態でご使用ください。

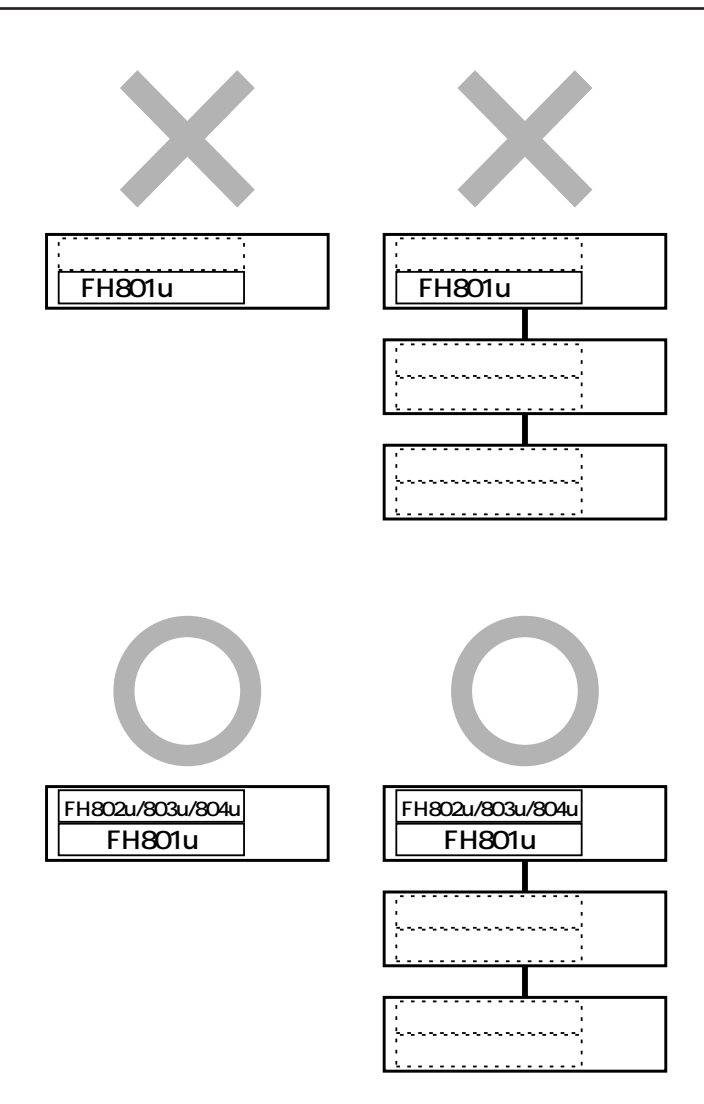

図1.3.4 スタック接続

2

## コンソールの接続

本章では、FH801uのコンソールポートへの端末(パソコンなど)の接続方法について説 明します。

## 2.1 **コンソールの接続**

FH801uに対して、ファームウェアの設定を行うためには、コンソールポート(RS-232)に 接続したコンソール端末(パソコン等)からログインして行ないます。この節では、(a) VTTERM(VT-Kit)、(b)Windows 3.1の標準通信ソフト「ターミナル」、(c)Windows 95/ NT4.0の標準通信ソフト「ハイパーターミナル」の3つの接続手順を説明します。

また、FH801uはTelnetを使用し、ネットワーク経由でログインすることによって、コン ソールポート(RS-232)に接続したコンソールと同じように操作することができます。この 場合、Telnetでログインするためには、あらかじめコンソールポート(RS-232)に接続した コンソール端末を使用して FH801uにIP アドレスなどを設定しておかなければなりませ ん。この手順は、第5章の「Telnet での接続」で説明します。

#### 2.1.1 準備

まず、以下のものを用意してください。

(1)コンソール(操作端末)装置

VT220(VT100)互換の通信ソフトが実行できるRS-232インタフェース付きパソコン、または非同期の RS-232 インターフェースをもつ VT220(VT100)互換の端末 装置

(2) RS-232 ケーブル

同梱の RS-232 クロスケーブルをお使い下さい (FH801u のコンソールポートは、 DCE として動作します)

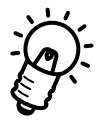

#### CentreCOM VT-Kit (別売)

弊社ではパソコンをFH801uのコンソールとして使用するための以下の品をセット にした商品「VT-Kit」(MS-DOS版)を販売しております。VT-Kit は、PC-9800シ リーズまたは IBM-PC/XT/AT、DOS/V、AX 機のどのパソコンでもご使用いただ けます。

- ストレートの RS-232 ケーブル
- 各種のパソコンに適用させるための変換アダプタ
- VTTERM (MS-DOS版 VT 端末エミュレータ)

#### 2.1.2 **コンソールの接続**

図 2.1.1 のように、準備したコンソールを接続してください。また、コンソールの通信条件は表 2.1.1 のようになります。

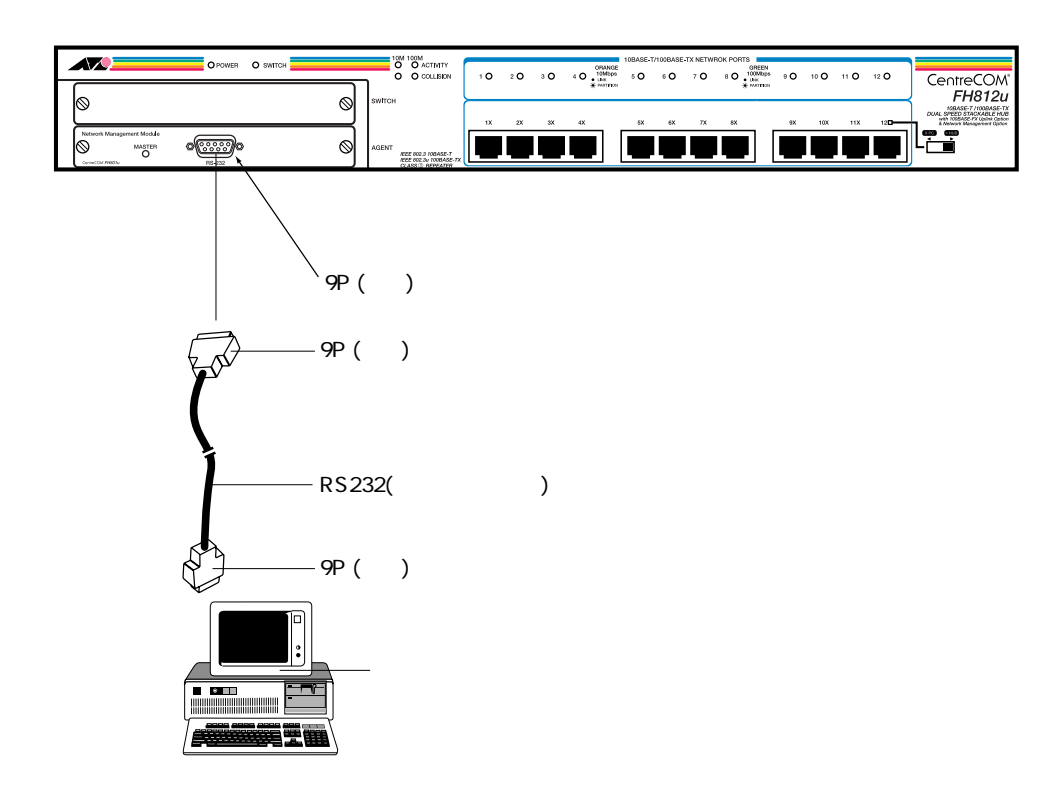

図 2.1.1 コンソールの接続

VT-Kitをご使用の場合、ご使用になるパソコンによっては、RS-232 ケーブルのコ ンソールターミナル側コネクタに変換アダプタ(VT-Kitに含まれています)を取り 付ける必要があります。詳細は、VT-Kitのマニュアルをご覧ください。

| 端末速度    | 9600bps |
|---------|---------|
| データ長    | 8 ビット   |
| パリティ    | なし      |
| ストップビット | 1ビット    |
| フロー制御   | なし      |

**表**2.1.1 **コンソールの通信条件** 

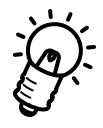

FH801u側の通信速度は「Hub Configuration」メニューの「Boudrate」で設定できます。詳しくは「5.4 Hub Configuration」を参照してください。

#### (a) 通信ソフトとして VTTERM(VT-Kit)を使用する場合

(1) VTTERMをお使いの場合、DOS プロンプトから下記のコマンドを入力してください。VTTERMのデフォルトは、表2.1.1の通信条件を満たしています。VTTERMのオプションなどの詳細は、VT-Kitのマニュアルをご覧ください。 VTTERM が起動すると、図2.1.2の画面が表示されます。

C:¥>VTTERM

VTTERM Ver 2.0 pl 0 (RS232C VT emulator) Copyright (c) 1989-1994 by Allied Telesis, K.K. All rights reserved. No option file No key map file CTRL-F1: Terminal Setup Mode CTRL-F2: Network Command Mode CTRL-F3: Terminal Reset CTRL-F6: Answerback

#### 図 2.1.2 VTTERM 起動時の画面

(2) 図2.1.2の画面が表示された後、FH801uに電源を投入すると、自己診断テストが自動実行され図2.1.3の画面が表示されます。続いてリターンキーを押すと、FH801uの初期画面(図2.1.4)が表示されます。VTTERMを起動したときに、FH801uがすでに動作中である場合は、自己診断テストはおこなわれず、リターンキーを押すことによって初期画面が表示されます。

Boot option: normal

.....

Press ENTER key to start a new session

図 2.1.3 自己診断テスト後の画面

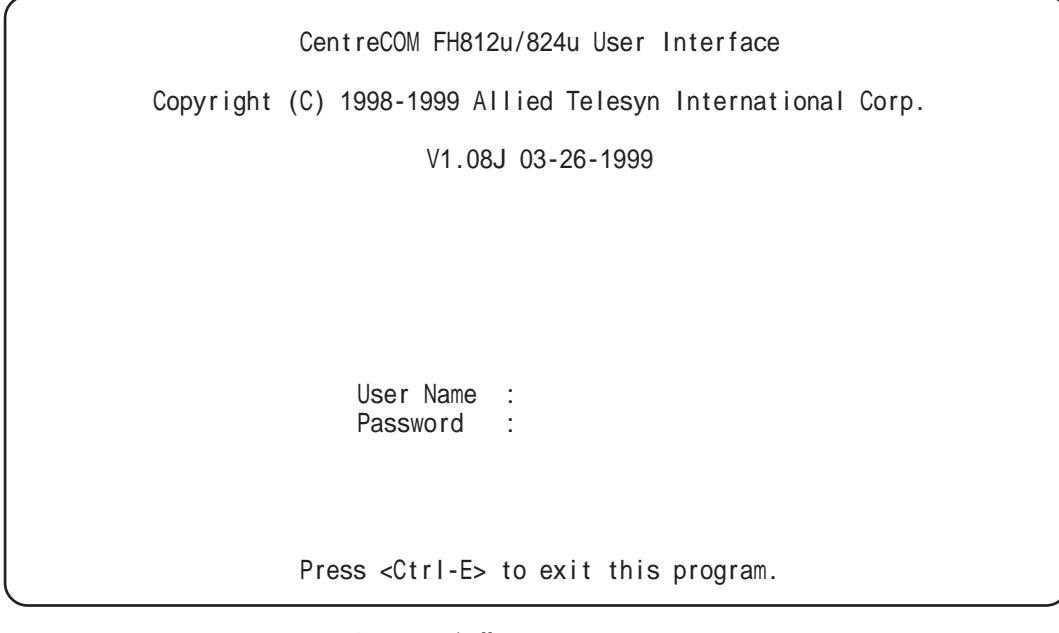

図 2.1.4 ファームウェアの初期画面

(b) 通信ソフトとして Windows 3.1 の「ターミナル」を使用する場合

Windows 3.1 が動作するパソコンでは、通信ソフトとして標準の「ターミナル」 (TERMINAL.EXE)をお使い頂けます。「ターミナル」をお使いの場合は、以下のような設 定が必要です。

(1) 通信条件

〔設定〕メニューの〔通信条件〕コマンドを選び、下図のように設定してください。

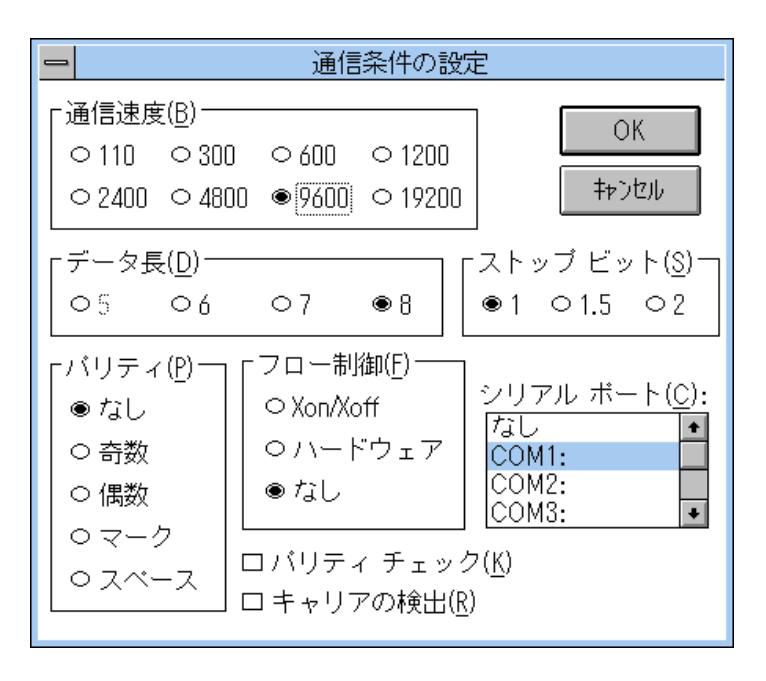

図 2.1.5 「ターミナル」の通信条件

(2) 端末の設定

[設定]メニューの[端末の設定]コマンドを選び、下図のように設定してください。

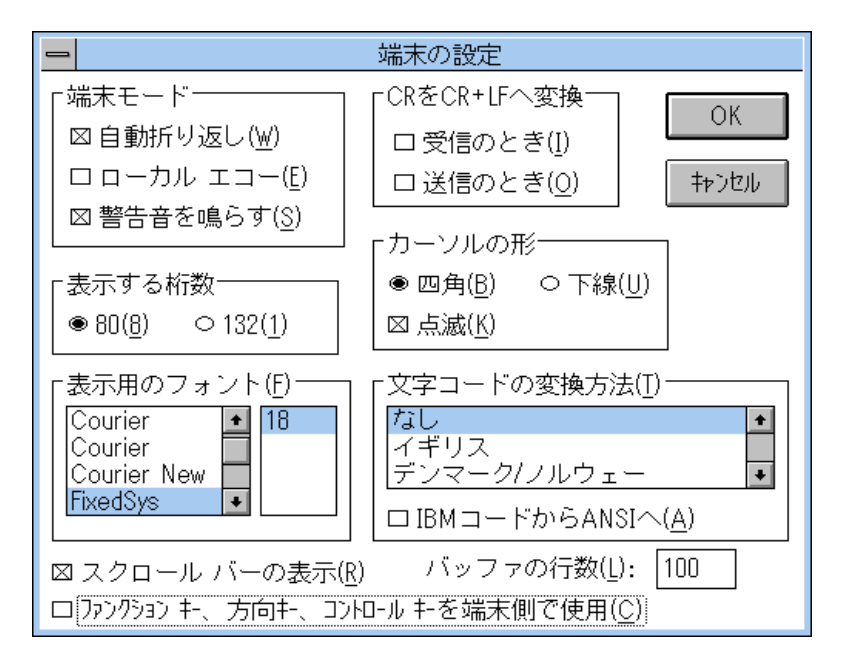

図 2.1.6 「ターミナル」の端末の設定

... ここで、一番下のメニュー「ファンクションキー、方向キー、コントロールキー を端末側で使用(C)」のメニューは「Off」に設定してください。

(3) 端末エミュレーション

〔設定〕メニューの〔端末エミュレーション〕コマンドを選び、〔VT-100互換〕を選 択してください。

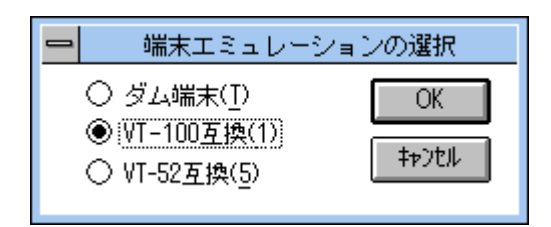

図2.1.7 「ターミナル」の端末エミュレーション

(4) 接続

〔電話〕メニューの〔ダイヤル〕コマンドを選び、電話番号を指定せずに〔OK〕ボ タンをクリックしてください。

(5) FH801uに電源を投入すると、自己診断テストが自動実行され、図2.1.3が表示され ます。手順(4)を完了した時点で、FH801uがすでに動作中である場合は、リターン キーを数回押すことによってファームウェアの初期画面が表示されます。 (c) 通信ソフトとして Windows 95/NT 4.0 の「ハイパーターミナル」を使用する場合

Windows 95/NT 4.0 が動作するパソコンでは、通信ソフトとして標準の「ハイパーター ミナル」(HYPERTRM.EXE)が使用できます。「ハイパーターミナル」を使用する場合は、 以下のような設定が必要です。

(1) 起動

[スタート]メニューの[プログラム] [アクセサリ] [ハイパーターミナル] から[ハイパーターミナル]をクリックします。

はじめて使用する際に、表示される [モデムのインストール]は [いいえ]を選び、 インストールせずに使用します。

(2) 電話番号

起動時に表示される[電話番号]ダイアログボックス、または、[ファイル]メニューの[プロパティ]コマンドから[電話番号]を選んで、「Com1へダイレクト」に設定してください。

| 電話番号              |                                                       | ? X |
|-------------------|-------------------------------------------------------|-----|
| Console           |                                                       |     |
| 電話番号の情報           | を入力してください。                                            |     |
| 国番号( <u>C</u> ):  | 日本 (81)                                               | ~   |
| 市外局番(E):          | 03                                                    |     |
| 電話番号( <u>P</u> ): |                                                       |     |
| 接続方法( <u>N</u> ): | Com 1 ላ\$የተሁንኑ                                        | ⊡   |
|                   | Com 1 ላያ 1 / ንት<br>Com 2 ላያ 1 / ንት<br>Com 3 ላያ 1 / ንት | •   |

図 2.1.8 「ハイパーターミナル」の通信設定

#### (3) ポートの設定

起動時に表示される〔プロパティ〕ダイアログボックス、または、〔ファイル〕メ ニューの〔プロパティ〕コマンドから〔電話番号〕 〔モデムの設定〕で表示され る〔プロパティ〕ダイアログボックスで、下図のように設定してください。

| COM1のプロパティ          |                                            | ? × |
|---------------------|--------------------------------------------|-----|
| 「ポートの設定」            |                                            |     |
|                     |                                            | 1   |
|                     |                                            |     |
| ビット/秒( <u>B</u> ):  | 9600 💌                                     |     |
|                     |                                            |     |
| データビット( <u>D</u> ): | 8                                          |     |
|                     |                                            |     |
| 7.974 <u>P</u> ):   | 178U 💌                                     |     |
|                     |                                            |     |
|                     |                                            |     |
| 7日一制御( <u>F</u> ):  | なし マ                                       |     |
|                     |                                            |     |
| =¥¢m=九r÷z××         | (無難)」「一一一一一一一一一一一一一一一一一一一一一一一一一一一一一一一一一一一一 | il  |
|                     |                                            | 1   |
|                     |                                            | _   |
|                     | )K キャンセル更新公                                |     |

図 2.1.9 「ハイパーターミナル」のポートの設定

(4) 端末エミュレーション

〔ファイル〕メニュー 〔プロパティ〕コマンドから、〔設定〕メニューを選び、〔エ ミュレーション〕を「VT-100」に設定してください。

| ハイパーターミナルのプロパティ                        | ? × |  |
|----------------------------------------|-----|--|
| 接続の設定設定                                |     |  |
| - ファンクション キー、方向キー、Ctrl キーの 使い方         |     |  |
| ● ターミナル キー(エ) ● Windows キー( <u>W</u> ) |     |  |
| <b>Ι</b> ξαμ−ναχ <u>Ε</u> ):           |     |  |
| VT100 ターミナルの設定(S)                      |     |  |
| ∧゙ッファの行数( <u>B</u> ):                  |     |  |
|                                        |     |  |
| □ 接続/切断時に音を3 回鳴らす(P)                   |     |  |
|                                        |     |  |
|                                        |     |  |
| ASCII 設定(C)                            |     |  |
|                                        |     |  |
| OK キャンセ/                               | L   |  |

図 2.1.10 「ハイパーターミナル」の端末エミュレーション

(5) 以上で、設定が終わりました。

FH801uに電源を投入すると、自己診断テストが自動実行され、図2.1.11が表示されます。手順(4)を完了した時点で、FH801uが既に動作中である場合は、リターンキーを数回押すことによってマネージメントソフトウェアの初期画面が表示されます。

Boot option: normal

Press ENTER key to start a new session

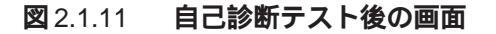

## 2.2 メニューの構造

図 2.2.3 に全メニューの構造を示します。 ログイン時(コンソール接続時)には、初期画面(図 2.2.1)でパスワード投入後、メイン メニューが表示されます。

| CentreCOM FH812u/824u User Interface                       |
|------------------------------------------------------------|
| Copyright (C) 1998–1999 Allied Telesyn International Corp. |
| V1.08J 03-26-1999                                          |
|                                                            |
|                                                            |
|                                                            |
| User Name :<br>Password                                    |
| rassworu .                                                 |
|                                                            |
|                                                            |
| Press <ctrl-e> to exit this program.</ctrl-e>              |

**図** 2.2.1 初期画面

メニュー内の選択項目はカーソルキー( , , , )または、Tabキーを使って必要な 項目に移動させ、「Enter」キーで確定します。 詳細については、第5章の「FH801uの設定メニュー」を参照してください。

| Main Menu<br>=======                                                                                        |                                                                            |  |  |
|----------------------------------------------------------------------------------------------------|----------------------------------------------------------------------------|--|--|
| System Information<br>Restart Hub                                                                           | Exit<br>Reset Configuration                                                |  |  |
| Con f i                                                                                                    | Configuration Panels                                                       |  |  |
| System Configuration<br>SNMP Configuration<br>Hub Configuration<br>Port Configuration<br>RMON Configuration | TFTP Download<br>Xmodem Download<br>User Password<br>Console Configuration |  |  |
| Stat                                                                                                    | Statistics Panels                                                          |  |  |
| Repeater Statistics<br>Hub Statistics                                                                       | Port Statistics                                                            |  |  |
| Display or work with system information.                                                                    |                                                                            |  |  |
| Use TAB or Cursor keys to move, <enter> to confirm.</enter>                                                 |                                                                            |  |  |
| 図 2.2.2 「メインメニュー」画面("VTTERM" を使用)                                                                           |                                                                            |  |  |

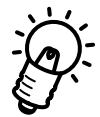

端末エミュレータによってはカーソルキー( , , , )が使用できない場合が あります。

#### ファームウェアのメニュー構造

| Main Menu                                                      |                                                                      |
|----------------------------------------------------------------|----------------------------------------------------------------------|
| System Information Restart Hub Exit Reset Configuration        | システム情報(5.1)<br>HUBのリセット(5.0.2)<br>ログアウト(5.0.2)                       |
|                                                                |                                                                      |
| System Configuration<br>SNMP Configuration<br>SNMP Communities | システム情報の設定(5.2)<br>SNMPの設定(5.3)<br>コミュニティ名の設定(5.3.1)                  |
| Hub Configuration Port Configuration                           | トラッフマネージャの設定(5.3.2)<br>ポートやモジュール等の設定(5.4)<br>ポートに関する設定(5.5)          |
| Administration Status Control                                  | ポートの設定(5.5.1)<br>ポートセキュリティ機能の設定(5.5.2)                               |
| — RMON Configuration      TFTP Download                        | RMON <b>の設定(</b> 5.6)<br>TFTP <b>によるアップグレード(</b> 5.7)                |
| Xmodem Download     User Password                              | XMODEMによるアップグレード(5.8)<br>ユーザーアカウントの設定(5.9)                           |
|                                                                | コンソール接続の設定(5.10)                                                     |
| Statistics Panels                                              | ヤゲィント体計連起の主子(544)                                                    |
| Hub Statistics                                                 | ビン <b>ハノ</b> 「 航前 1 <b>時報の衣小(3.11)</b><br>HIIR <b>統計時報の表示(5.1</b> 2) |
| Port Statistics                                                | ポート統計情報の表示(5.13)                                                     |

#### 図 2.2.3 ファームウェアのメニュー構造

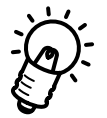

( )内は、章番号です。例えば、「System Information」メニューについては、5.1 章から説明されています。

## 3

## Telnet での接続

本章ではTelnetを使用してネットワーク経由でFH801uに接続する方法について説明します。

## 3.1 Telnet での設定

コンソール端末を使用せずに、ネットワークで接続されたTelnet端末でFH801uを管理することができます。Telnet端末でFH801uの管理を行うには、あらかじめコンソールポートに接続したコンソールからFH801uにIPアドレスを設定しておく必要があります。ここでは、FH801uへのIPアドレスの設定とTelnet端末の設定について説明します。

## 3.2 **作業の手順**

作業の手順は以下の通りです。

- (1) IP アドレスを設定する
- (2) ソフトウェアをリセットする
- (3) Telnet 端末から FH801u に接続(ログイン)する

## 3.3 IP **アドレスの設定方法**

#### 3.3.1 **コンソールを接続する**

はじめてFH801uにIPアドレスを割り当てるときはRS-232ポートに接続したコンソール 端末から作業を行ないます。第2章「コンソールの接続」を参考に、FH801uにコンソー ル(パソコンなど)を接続してください。

#### 3.3.2 IP アドレスを設定する

IPアドレスの設定は、FH801uのメインメニュー内の「System Configuration …」で行います。次の手順に従ってください。

メインメニュー 「System Configuration ...」 「IP Address」

 メインメニュー画面から、「System Configuration …」を矢印キー、またはTabキー を使って選択し、「Enter」キーを押します。。

|                                                                                                    | Main Menu<br>=======                                                       |
|----------------------------------------------------------------------------------------------------|----------------------------------------------------------------------------|
| System Information<br>Restart Hub                                                                           | Exit<br>Reset Configuration                                                |
| Conf                                                                                                    | iguration Panels                                                           |
| System Configuration<br>SNMP Configuration<br>Hub Configuration<br>Port Configuration<br>RMON Configuration | TFTP Download<br>Xmodem Download<br>User Password<br>Console Configuration |
| Sta                                                                                                    | tistics Panels                                                             |
| Repeater Statistics<br>Hub Statistics                                                                       | Port Statistics                                                            |
| Display or w                                                                                                | ork with system information.                                               |
| Use TAB or Cursor                                                                                           | keys to move, <enter> to confirm.</enter>                                  |

図 3.3.1 「メインメニュー」画面

(2) 「System Configuration」で「IP Address」を矢印キーを使って選択します。「Current Used」が現在の設定です。新しい設定は「New Setting」に入力します。IP アドレス(例:123.45.67.89)を入力します。

「Subnet mask」も同様に、希望する値を入力してください。

工場出荷時設定では、IP アドレスは何も設定されていません。

| System Configuration                    |                                       |                                              |  |  |
|-----------------------------------------|---------------------------------------|----------------------------------------------|--|--|
|                                         | Current Used                          | New Setting                                  |  |  |
| IP Address<br>Subnet Mask<br>Gateway IP | : 0.0.0.0<br>: 0.0.0.0<br>: 0.0.0.0   | 123.45.67.89<br>255.255.255.0<br>123.45.67.8 |  |  |
| SLIP Server IP<br>SLIP Client IP        | : 0.0.0.0<br>: 0.0.0.0                | 0.0.0.0<br>0.0.0.0                           |  |  |
| MAX # of allowe                         | ed Telnet sessions (                  | 0 - 2) : 2                                   |  |  |
| <apply></apply>                         | <ok> &lt;<br/>The new IP address</ok> | CANCEL>                                      |  |  |
| <ctrl-f> forwa</ctrl-f>                 | ard a char, <ctrl-b></ctrl-b>         | backward a char.                             |  |  |

図 3.3.2 「System Configuration」 画面

- (3) 「APPLY」を選択し、コンフィグレーションエリアに書き込みます。(電源を落としても、この設定は保持されます。)
- (4) 以上でIPアドレスの割り当てが完了しました。「OK」を選択してリターンキーを押し、メインメニューに戻ってください。

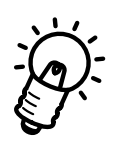

「System Configuration」メニュー内の設定(IP Address 等)変更後は、「Restart Hub」 メニューにて<u>Restart を行ってください</u>。Restart を行わない場合、設定変更が有効にな らないことがあります。

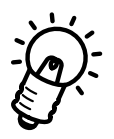

値を変更する場合、カーソルは <Ctrl-F> で右に移動し、 <Ctrl-B> で左に移動します。

## 3.4 Telnet で接続する

ここでは、ネットワーク上の端末から Telnetを用いてFH801uに接続する方法を説明しま す。Telnet で接続することにより、コンソールで設定していた FH801uの管理をすべて、 Telnet 端末で行うことができます。

なお、FH801uでは、最大2箇所から同時にTelnet接続することが可能ですが、設定を行う場合はいずれか一箇所のみで行なってください。

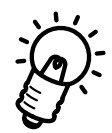

コンソールポートによる管理と Telnet セッションは、同時に行うことはできません。

#### 3.4.1 MS-DOS パソコン(PC/TCP)からの接続

通常のMS-DOSパソコンをTelnet端末として使用するためには、TCP/IP通信ソフトウエ アが必要です。ここでは、当社製品であるCentreNET PC/TCP(以下、PC/TCPと略し ます)を使用する例を示します。以下の説明では、あらかじめPC/TCPがパソコンにイン ストールされていることを前提とします。

お客様のパソコン環境に TCP/IP 通信ソフトウエアがインストールされていない場合は、 その TCP/IP 通信ソフトウエアのマニュアルをご覧になりインストールしてください。

PC/TCP には、(a) DOS 環境で動作する「VTN」と、(b) Windows で動作する「WVTN」の 2 つの Telnet が用意されています。以下に、それぞれについて説明します。

#### (a) VTN

•

vtn.exe は、DOS 環境で動作する Telnet です。

(1) DOSプロンプトから「vtn」と入力して、リターンキーを押すと、接続先のホストの入力を促すプロンプト「Host Name:」が表示されます。「Host Name:」に対して、3.3.2 で設定した FH801uのIP アドレスを入力してください。ここでは、「123.45.67.89」と仮定します。
 (実際には、お客様が設定したアドレスをご使用ください。)

C:¥>**vtn** Host Name:**123.45.67.89** 

#### 図 3.4.1 VTN 起動画面

- (2) セッションが確立しますと、FH801uのメインメニュー画面が表示されます。
- (3) これで Telnet での接続が完了しました。コンソール端末と同様に、Telnet 端末から FH801u の管理が行えます。
  - 接続を終了するときには、メインメニューの「Exit」を矢印キーを使って選択します。

(b) WVTN

Wvtn は、Windows 3.1 上で動作する Telnet です。

- (1) 「プログラムマネージャ」の「PCTCPWIN」グループの「Wvtn」をダブルクリック して起動してください。
- (2) 「セッション」をマウスクリックするか、「Alt+S」を入力して表示される項目から「新 規作成」を選択してください。

| -                                    | with: 123.45.67.89 (00:00:00)                | * * |
|--------------------------------------|----------------------------------------------|-----|
| セッション(S) 編集(E)                       | 設定(I) ネットワーク(N) ヘルプ(H)                       |     |
| 新規作成[N]                              | 10 1                                         |     |
| 開く((2)                               | ator                                         |     |
| 工者で1株仔(2)<br>名前を付けて保存(A)             | by Allied Telesis, K.K. All rights reserved. |     |
| The critic charges                   |                                              |     |
| エリコンの互相目生                            |                                              |     |
| 雨 L る( <u>C</u> )<br>漸爆発( <u>D</u> ) |                                              |     |
| ED朝(P)<br>ブリンタの設定(R)                 |                                              |     |
| WVTN の終了(X)                          |                                              |     |
|                                      |                                              |     |
| 現在のセッション情報を                          | 初期状態に戻します                                    | _   |

図 3.4.2 「新規作成」のクリック

(3) 「セッション情報」が表示されます。「ホスト名(N):」の欄に「3.3.2 IPアドレスを設定する」で設定した FH801uのIPアドレスを入力してください。

| セッション情報               |              |                      |        |  |
|-----------------------|--------------|----------------------|--------|--|
| ホスト名( <u>N</u> ):     | 123.45.67.89 | 機能モードの設定( <u>M</u> ) | OK     |  |
| ホスト定義ファイルの読み込み(0)     | 潮末の設定(2)     | \$+>t%               |        |  |
|                       |              | 70%->表示( <u>5</u> )  | 接続C    |  |
|                       |              | 演字3+"関連(K)           |        |  |
| ログイン名山):<br>パスワード(W): |              | 午年" <b>州</b> 連任)     | へにデ(日) |  |
|                       | i            | タイマ関連(])             |        |  |
|                       | 編集メニュー関連旧    |                      |        |  |

図 3.4.3 セッション情報

- (4) セッションが確立すると、FH801uのメインメニューが表示されます。
- (5) これで Telnet での接続が完了しました。コンソールと同様に、Telnet 端末から FH801u の管理を行うことができます。
- ・ 接続を終了するときには、メインメニューの「Exit」を矢印キーを使って選択します。

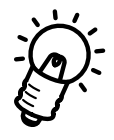

Wvtnのデフォルトの背景色が「白」ですので、反転部分が見えなくなってしまいますので、 リボンバーの背景色設定で、「白・黒・黄」<u>以外</u>の濃い色に設定してください。

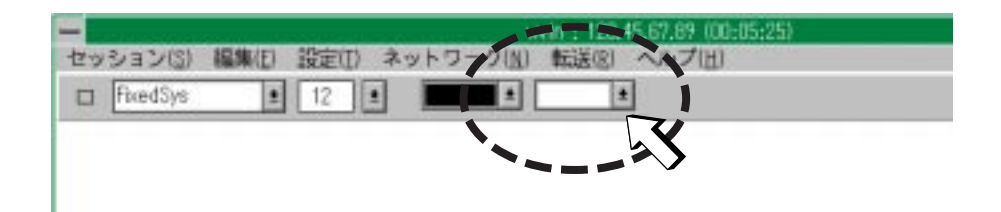

**図** 3.4.4 背景色設定
#### 3.4.2 Windows 95/NT 4.0 からの接続

Windows 95 およびNT 4.0 は、TCP/IP プロトコルを実装しており、標準で Telnet のア プリケーションも用意されています。ここでは、Windows 95のTelnetを使用する例を説 明します (Windows NT の Telnet も同じ画面操作になります)。

#### 準備

まず、TCP/IPプロトコルが使用できるネットワークで接続された Windows 95 パソコン をご用意ください。ネットワークサービスで、TCP/IP プロトコルがサポートされている ことを確認してください。TCP/IP プロトコルがサポートされていない場合は、マニュア ルをご覧になりサポートされるように設定してください。

#### 接続

- (1) Telnet アプリケーションを起動します。
- (2) 「ターミナル」をクリックするか、「Alt+T」を入力し、「設定(P)…」を選択してくだ さい。

| 🚮 TELNE        | т - (Сас) |          |                 |   |
|----------------|-----------|----------|-----------------|---|
| 接続( <u>C</u> ) | 編集(E)     | ターミナル(工) | _^/レブ( <u>H</u> | ) |
|                |           |          |                 |   |
| <b></b>        |           | ログの開始    | ŝ@              |   |
|                |           | ログの停止    | <u>:(S)</u>     |   |
|                |           |          |                 |   |
|                |           |          |                 |   |
|                |           |          |                 |   |
|                |           |          |                 |   |

図 3.4.5 「ターミナル」のクリック

(3) ターミナルの設定(基本設定の変更)で、「VT-100/ANSI」に設定してください。

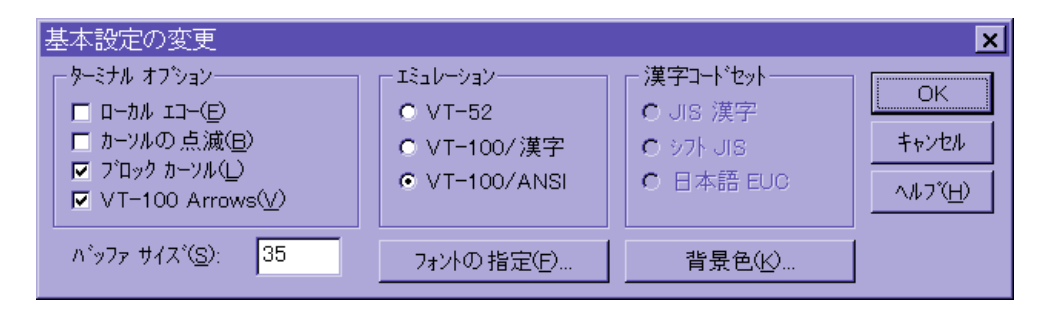

図 3.4.6 「VT-100/ANSI」の設定

3

(4) 「接続」をクリックするか、「Alt+C」を入力し、「リモートシステム(R)…」を選択し てください。

| 🚽 TELNET - (なし)                   |                 |
|-----------------------------------|-----------------|
| <mark>接続(C)</mark> 編集(E) ターシナル(T) | ∿ルプ( <u>H</u> ) |
| リモート システム( <u>R</u> )             |                 |
| 切断(0)                             |                 |
| TELNET の終了⊗ Alt+F4                |                 |
|                                   | I               |
|                                   |                 |
|                                   |                 |
|                                   |                 |
|                                   |                 |
| -                                 |                 |

図 3.4.7 「接続」のクリック

(5) 「接続」が表示されます。「ホスト名(H):」の欄に、「3.3.2 IPアドレスを設定する」の 項で設定した FH801uのIPアドレスを入力してください。

| 接続                     | ×            |
|------------------------|--------------|
| ホスト名(日):               | 123.45.67.89 |
| π°−ト( <u>P</u> ):      | telnet       |
| ターミナルの 種類( <u>T</u> ): | vt100 💌      |
| 接続①                    | キャンセル        |

#### 図 3.4.8 Telnet 起動画面

- (6) セッションが確立すると、ログイン画面(図3.4.9)が表示されます。
- (7) これで Telnet での接続が完了しました。コンソール端末と同様に、Telnet 端末から FH801u の管理が行えます。

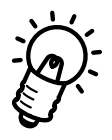

Telnetにて接続する場合、必ずコンソールセッションをExitしてから行って下さい。

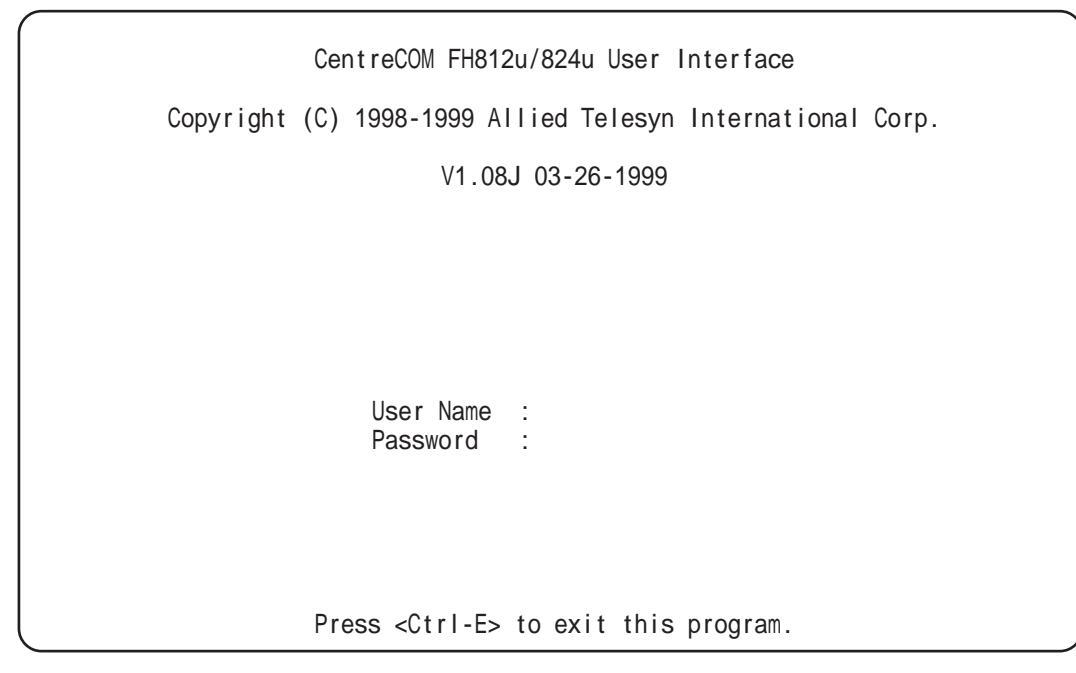

図 3.4.9 **ログイン画面** 

•

接続を終了するときには、メインメニューの「Exit」を選択します。

# 4 Web マネージメントについて

WWW ブラウザを使った設定方法について説明します。

## 4.1 **ソフトウェアの概要**

#### 4.1.1 使用環境とシステム構成

CentreCOM FH801u のコンフィグレーション情報の変更等は、RS-232C または Telnet 経由のコンソールコマンドインタフェースと、WWWベースのインターフェースから設定 できます。

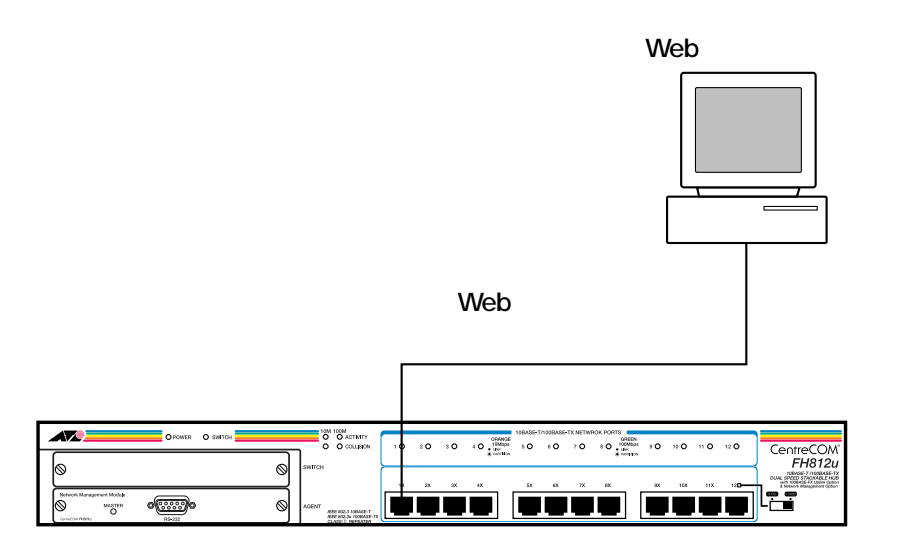

図 4.1.1 システム構成

WWW ブラウザについて

利用可能な WWW ブラウザソフトは、Netscape Navigator 4.0 以上、Internet Explorer 4.0 以上です。

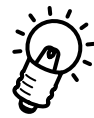

Netscape Navigator 3.0x を使った場合は、一部の画面が正しく表示されない場合があります。

#### 4.1.2 特長と機能

CentreCOM FH801uはHTTPのサーバー機能をもっていますので、Netscape Navigator やInternet Explorerなどの市販のWWWブラウザソフトウェアから、指定した機器にアク セスし、FH801uのWeb インターフェースを使用できます。 また、コンソールインタフェースと同じく、ユーザ名称とパスワード認証によりセキュリ ティが確保されます。

## 4.2 Web **メニューの基本操作**

#### 4.2.1 基本的な操作の流れ

FH801uのWebメニューは、FH801uにWWWブラウザでアクセスすることで、機器の パラメータを設定できます。

FH801uのWebメニューでは各画面に設定項目が表示されますので、設定したい項目を選択して各種パラメータを設定します。設定したい項目ごとにパラメータを反映できるので、 一つの設定項目だけを変更したいときでも、簡単に操作できます。

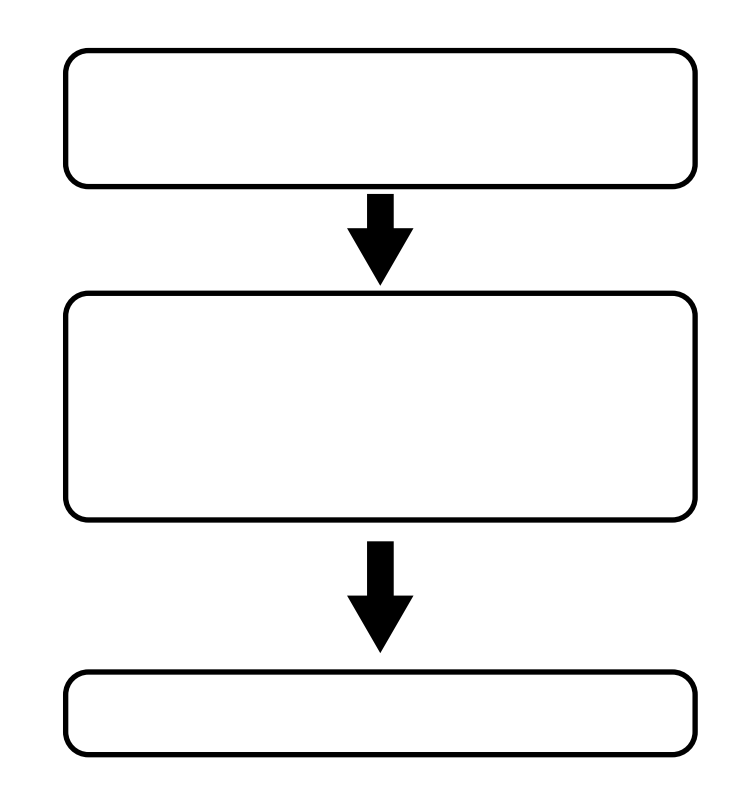

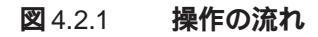

#### 4.2.2 Web メニューの表示と終了

#### Web メニューの表示

WWW クライアントから、WWW サーバーのセットアップが完了した CentreCOM FH801u にアクセスして、FH801u の Web メニュー画面を表示します。

1 WWW クライアントの WWW ブラウザを起動します。

利用可能なWWWブラウザソフトは、Netscape Navigator 4.0以上、またはInternet Explorer 4.0以上です。

- 2 CentreCOM FH801uのWWWサーバーにアクセスします。
  - WWWサーバーのURLは、http://xxx.xxx.xxx.xxx/(xxx.xxx.xxx.xxxはCentreCOM FH801uのIPアドレス)です。

3 FH801uのWebメニューのメイン画面が表示されます。

| System Information                                       |                                                                                                    |  |  |
|----------------------------------------------------------|----------------------------------------------------------------------------------------------------|--|--|
| System Description<br>System Object ID<br>System Up Time | CentreCOM FH824u<br>{1.3.6.1.4.1.207.1.10.1}<br>0day(s)_0hr(s)_1min(s)_19sec(s)                                   |  |  |
| System Name                                              | CentreCOM FH824u                                                                                                  |  |  |
| Contact<br>Location                                      |                                                                                                    |  |  |
| System Services                                          | 1.physical (e.g. repeaters)                                                                                       |  |  |
|                                                          | System Description<br>System Object ID<br>System Up Time<br>System Name<br>Contact<br>Location<br>System Services |  |  |

図 4.2.2 メイン画面

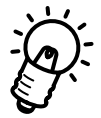

Netscape Navigator 3.0xを使った場合は、一部の画面が正しく表示されない場合 があります。

#### 終了

パラメータのセットアップが終わった場合やセットアップを中止したい場合は、WWWブ ラウザを終了します。

### 4.2.3 操作方法

#### メイン画面の説明

FH801uにアクセス起動すると、メイン画面が表示されます。

| Main Menu                                                                                                    | S                                                        | System Information                                                              |  |
|----------------------------------------------------------------------------------------------------|----------------------------------------------------------|---------------------------------------------------------------------------------|--|
| <u>System Information</u><br><u>Stack Browser</u><br><u>MIB Browser</u><br><u>RMON Browser</u><br><u>Help</u> | System Description<br>System Object ID<br>System Up Time | CentreCOM FH824u<br>{1.3.6.1.4.1.207.1.10.1}<br>0day(s)_0hr(s)_1min(s)_19sec(s) |  |
| entre COM FH812u/824u<br>ryright 1988, Allied Telesyn<br>htemational Com.                                     | System Name<br>Contact<br>Location                       | CentreCOM FH824u                                                                |  |
|                                                                                                    | System Services                                          | 1.physical (e.g. repeaters)           Apply         Cancel                      |  |

#### 図 4.2.3 メイン画面の説明

#### 機器の構成確認

FH801uのWebメニューのメイン画面には、現在の構成が表示されます。 左のフレームでメニューを選ぶと、右のフレームに表示されます。

| System Information | システムの情報を表示します。    |
|--------------------|-------------------|
| Stack Browser      | スタック設定画面へのリンクです。  |
| MIB Browser        | MIB 設定画面へのリンクです。  |
| RMON Browser       | RMON 設定画面へのリンクです。 |
| Help               | ヘルプ情報を表示します。      |
| Go Back            | 前の画面に戻ります。        |

各情報の詳細については、第5章を参照してください。

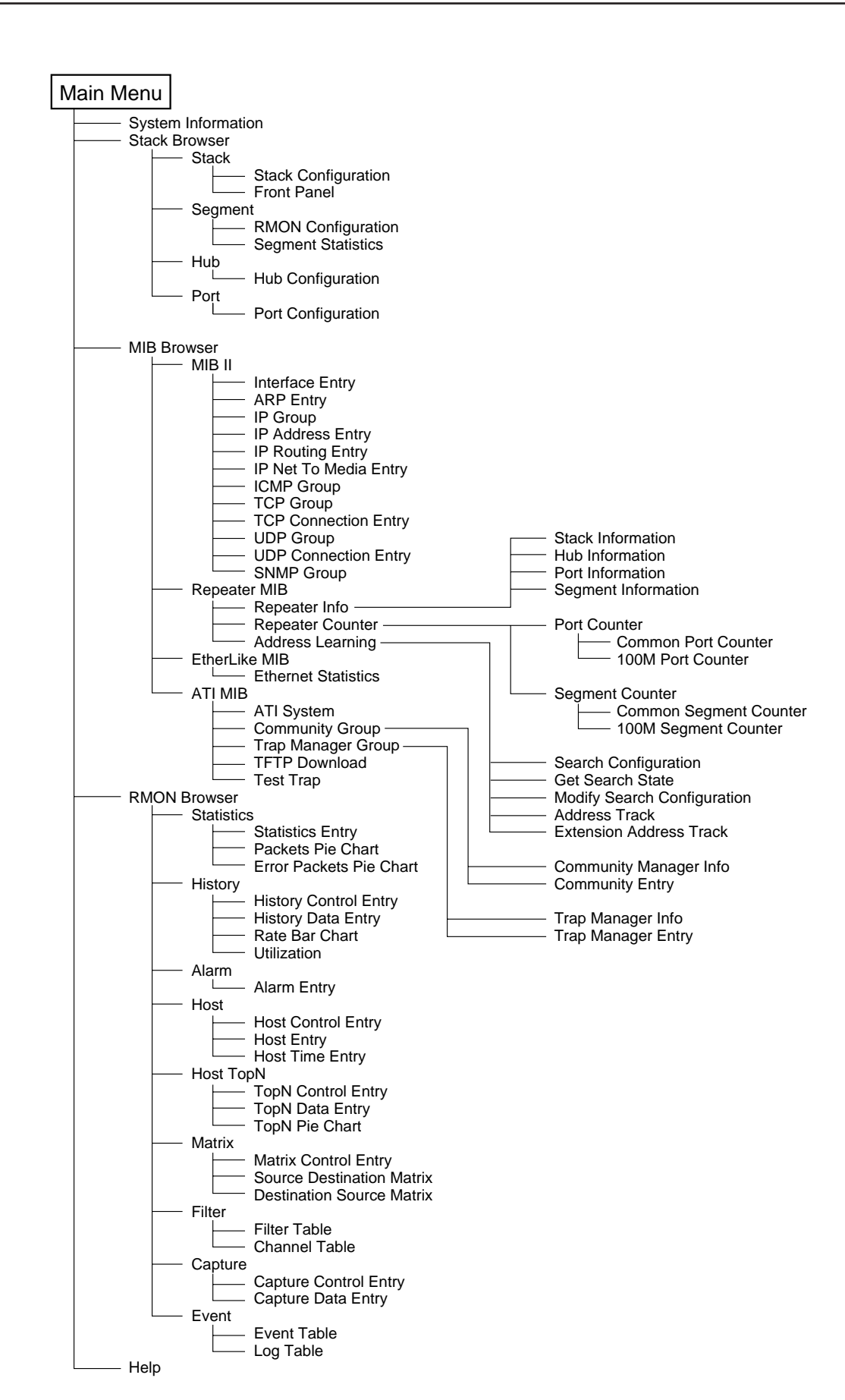

図 4.2.4 Web メニューの構造

5

## FH801u の設定メニュー

本章では、FH801uのファームウェアによる各パラメータの設定方法について説明します。

## 5.0.1 **設定メニューへのログイン**

FH801uのコンソール画面に接続すると、最初にユーザー名とパスワードの入力画面が表示されます。FH801uは、権限のないユーザーが管理メニューにアクセスしたり、設定を変更したりすることができないように、ログイン時にパスワードの入力を必要とします。 設定メニューへのログインのしかたを説明します。

(1) 2章、3章で説明した接続手順によって、FH801uのマネージメントソフトウェアに アクセスすると、次のログイン画面が表示されます。

| / | N N N N N N N N N N N N N N N N N N N                      |
|---|------------------------------------------------------------|
|   | CentreCOM FH812u/824u User Interface                       |
|   | Copyright (C) 1998–1999 Allied Telesyn International Corp. |
|   | V1.08J 03-26-1999                                          |
|   |                                                            |
|   |                                                            |
|   |                                                            |
|   | User Name :                                                |
|   | Password .                                                 |
|   |                                                            |
|   | Press <ctrl-e> to exit this program.</ctrl-e>              |

#### 図 5.0.1 「ログイン」画面

- (1) User Name フィールドにユーザー名を入力します。
- (2) tab キーまたは Enter キーで Password フィールドに移動し、パスワードを入力して、Enter キーを押します。
- (3) メインメニュー画面が表示されます。
  - ……ログイン画面でログオフする場合は、<Ctrl-E>を押します。メインメニューでは Exitコマンドに移動して、Enterキーを押します。

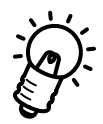

- ・FH801uは、工場出荷時にデフォルトユーザー名として「admin」、および「user」 が設定されています。パスワードはどちらも「なし」(空白)です。最初にソフトウェ アをセットアップする際や、「Reset Configuration」メニューでリセットをした場合 は、上記ユーザ名とパスワードを使用してログインしてください。 パスワードは必ず変更して、ハブのセキュリティを確保してください。
- ・FH801uのユーザーアクセス権には管理者とゲストの二つのレベルがあります。デ フォルトのユーザー名「admin」は管理者で「user」はゲストです。いくつかのメ ニュー項目は、ゲストでは使用できません。

## 5.0.2 メインメニュー

メインメニュー (Main Menu)では、FH801u への IP アドレスの指定、ソフトウェアの アップロード、ポートのコンフィグレーション設定、統計情報の参照等を行うことができ ます。

Main Menu は、階層化されたメニュー形式の画面になっています。

画面には、オプションのメニューが表示され、一番下に画面の操作方法、その上にカーソルキーで選択したフィールドの説明が表示されます。

以下にメインメニュー画面を示します。

| Main<br>=====                                                                                               | Menu<br>=====                                                              |
|----------------------------------------------------------------------------------------------------|----------------------------------------------------------------------------|
| System Information<br>Restart Hub                                                                           | Exit<br>Reset Configuration                                                |
| Configura                                                                                                   | tion Panels                                                                |
| System Configuration<br>SNMP Configuration<br>Hub Configuration<br>Port Configuration<br>RMON Configuration | TFTP Download<br>Xmodem Download<br>User Password<br>Console Configuration |
| Statistic                                                                                                   | cs Panels                                                                  |
| Repeater Statistics<br>Hub Statistics                                                                       | Port Statistics                                                            |
| Display or work w                                                                                           | ith system information.                                                    |
| Use TAB or Cursor keys                                                                                      | to move, <enter> to confirm.</enter>                                       |

図 5.0.2 「Main Menu」画面

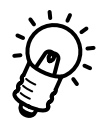

メニュー内の選択項目は矢印キー、またはTab キーを使って必要な項目に移動させ、 「Enter」キーで確定します。値を入力する項目では、カーソルは <Ctrl-F> で右に、<Ctrl-B>で左に移動できます。また、項目によっては、スペースキーでモードを選択するものも あります。画面一番下の操作方法を見て確認してください。

各メニュー画面における <APPLY>、<OK>、<CANCEL>の意味は次の通りです。 <APPLY>

変更した値、またはモードを有効にします。

<0K>

変更した値、またはモードを有効にして、前の画面に戻ります。 <CANCEL>

何も変更しないで前の画面に戻ります。

Main Menu は、次のような構成になっています。

各メニューの詳細については、この章の後半で説明しています。

#### <sup>r</sup> System Information ... J

システム名、sysobject ID などの情報を表示します。

#### Restart Hub J

FH801uをインストールしているFH812u/824uをリセットする際に使用します。

#### 「Exit」

ログイン状態からログアウトする際に使用します。

#### <sup>r</sup> Reset Configuration <sub>J</sub>

FH801uの設定パラメータをすべてリセットして、デフォルト設定に戻す際に使用 します。各サブメニューのデフォルト値については、各メニューの項目を参照して ください。

なお、Hubがスタックされた環境においては、「Reset Configuration」は使用できませんので、スタンドアローン環境で使用して下さい。

#### **Configuration Panels**

<sup>r</sup> System Configuration ... J

この画面は、FH801uの全般的なパラメータの表示と設定を行います。

#### SNMP Configuration ... J

コミュニティ名やトラップマネージャーなどの設定をします。

#### <sup>r</sup> Hub Configuration ... J

以下の項目の確認・設定ができます。

- ・ハードウェアやファームウェアのバージョンの表示
- ・スイッチモジュール(FH802u/803u/804u)ネットワークモジュール(FH801u)
   のインストール状態の表示
- ・起動オプション、MAC アドレス、ハードウェア・ファームウェアのバージョンの 表示
- ・FH802u/803u/804uがインストールしてある場合は、モジュールのハードウェ アバージョン、イネーブル / ディセーブルの状態を表示

#### <sup>r</sup> Port Configuration ... J

ポートのイネーブル / ディセーブル、通信速度の変更(10/100Mbps/Autonegotiation) ができます。

#### <sup>r</sup> RMON Configuration ... J

10または100MbpsセグメントにおけるRMONのイネーブル/ディセーブル設定が できます。また、RMONのサポートグループ範囲を指定します。9グループ全部、ま たは4グループ(1,2,3,9グループ)の選択が可能です。 「TFTP Download ...」

ネットワーク経由(TFTP)でファームウェアをダウンロードする際に使用します。詳細については、第6章「ファームウェアのアップグレード方法」を参照してください。

<sup>r</sup> Xmodem Download ... J

コンソール経由(XMODEM)でファームウェアをダウンロードする際に使用しま す。詳細については、第6章「ファームウェアのアップグレード方法」を参照して ください。

<sup>r</sup> User Password ... J

パスワードなどのユーザーアカウントを設定する際に使用します。詳細については、 「5.9 User Password」を参照してください。

<sup>r</sup>Console Configuration ... J

コンソールターミナルのタイムアウトや、リフレッシュレートなどの設定をおこな います。

#### **Statistics Panels**

Repeater Statistics ... J

10/100Mbpsのそれぞれのセグメントの統計情報を表示します。

<sup>r</sup> Hub Statistics ... J

スタック内の各 FH812u/824u の統計情報を表示します。

#### <sup>r</sup> Port Statistics ... J

選択したポートの統計情報を表示します。

## 5.1 System Information

Main Menuから「System Information …」を選び、「Enter」キーを押します。 FH801uの各設定パラメータとサブメニューが表示されます。

|                    |   | System Information                    |                          |
|--------------------|---|---------------------------------------|--------------------------|
| System Description | : | CentreCOM FH824u                      |                          |
| System Object ID   | : | 1.3.6.1.4.1.207.1.10.2                |                          |
| System Up Time     | : | 5644 (0 day 0 hr 0 min 56             | 6 sec)                   |
| System Name        | : | CentreCOM FH824u                      |                          |
| Contact            | : |                                       |                          |
| Location           | : |                                       |                          |
| <apply></apply>    |   | <ok><br/>The name of this system</ok> | <cancel><br/>n.</cancel> |
| <ctrl-f></ctrl-f>  | f | orward a char, <ctrl-b> ba</ctrl-b>   | ackward a char.          |

図 5.1.1 「System Information ...」 画面

812u/824uの MIB-IIの SysDescription を表示します。

#### System Object ID

MIB-IIの SysObjectID を表示します。

#### System Name

システム名を入力します。システム名は、MIB-IIの SysName と同じで、FH812u/ 824u に管理用の名称を指定します。

#### System Up Time

FH801uが起動している経過時間が表示されます。

#### Contact

システムコンタクトを入力します。コンタクトは MIB-II の SysContact に対応し、 FH812u/824uの管理責任者の名前や、連絡先の情報を示すために使用します。

System Description

Location

システムロケーションを入力します。ロケーションは、MIB-IIのSysLocationと同 じで、FH812u/824uの物理ロケーション(設置場所)を示すために使用します。

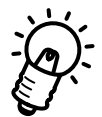

System Name,Contact,Location に入力できる文字数は、255文字までです。また、 画面には44文字しか表示されません。<Ctrl-F>と<Ctrl-B>で左右にスクロールし ます。

## 5.2 System Configuration

メインメニューから「System Configuration …」を選び、「Enter」キーを押します。 IPアドレスなどの各項目が表示されます。「Current Used」が現在の設定です。新しい設 定は「New Setting」に入力します。

| ( | System Configuration                                                  |                                         |  |  |  |
|---|-----------------------------------------------------------------------|-----------------------------------------|--|--|--|
|   | Current                                                               | Used New Setting                        |  |  |  |
|   | IP Address : 0.0.0.0<br>Subnet Mask : 0.0.0.0<br>Gateway IP : 0.0.0.0 | 0.0.0.0<br>0.0.0.0<br>0.0.0.0           |  |  |  |
|   | SLIP Server IP : 0.0.0.0<br>SLIP Client IP : 0.0.0.0                  | 0.0.0.0<br>0.0.0.0                      |  |  |  |
|   | MAX # of allowed Telnet s                                             | essions (0 – 2) : 2                     |  |  |  |
|   | <apply> &lt;0K&gt;<br/>The new I</apply>                              | <pre><cancel> P address.</cancel></pre> |  |  |  |
|   | <ctrl-f> forward a char,</ctrl-f>                                     | <ctrl-b> backward a char.</ctrl-b>      |  |  |  |

図 5.2.1 System Configuration ...」 画面

IP Address

FH801uのIPアドレスの表示と設定です。

Subnet Mask

サブネットマスクの表示と設定です。

Gateway IP

ゲートウェイIPの表示と設定です。

SLIP Server IP

SLIP サーバーの IP アドレスの表示と設定です。(詳細は、A.4 SLIP を参照してください。)

**SLIP Client IP** 

SLIP クライアントのIP アドレスの表示と設定です。(詳細は、A.4 SLIPを参照してください。)

MAX # of allowed Telnet sessions

Telnetのセッション数を指定します。

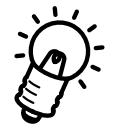

「System Configuration」メニュー内の設定(IP Address 等)変更後は、「Restart Hub」 メニューにて<u>Restart を行ってください</u>。Restart を行わない場合、設定変更が有効にな らないことがあります。

## 5.3 SNMP Configuration

メインメニューから「SNMP Configuration」を選び、「Enter」キーを押します。 SNMP に関する各設定項目が表示されます。

```
SNMP Configuration
Send Authentication Fail Trap : YES
SNMP Communities ...
IP Trap Managers ...
<APPLY> <OK> <CANCEL>
Send a trap or not when SNMP authentication fails.
Use TAB or Cursor keys to move, <Space> to select.
```

図 5.3.1 「SNMP Configuration」 画面

Send Authentication Fail Trap

Authentication Fail Trap を出力するかどうかの設定です。

SNMP Communities ...

SNMP のコミュニティ名やアクセス権を設定するメニューです。

IP Trap Managers ...

SNMPのトラップを返すマネージャーの設定メニューです。

#### 5.3.1 SNMP Communities

メインメニューから「SNMP Configuration」を選び、「Enter」キーを押し、さらに「SNMP Communities ...」を選んで「Enter」キーを押します。 SNMP のコミュニティ名やアクセス権が表示されます。

| SNMP Co                              | ommunities                                                     |                                                         |  |
|--------------------------------------|----------------------------------------------------------------|---------------------------------------------------------|--|
| Community Name                       | Access                                                         | Status                                                  |  |
| 1. public<br>2.<br>3.<br>4.<br>5.    | READ/WRITE<br>READ-ONLY<br>READ-ONLY<br>READ-ONLY<br>READ-ONLY | Enabled<br>Disabled<br>Disabled<br>Disabled<br>Disabled |  |
| <apply><br/>The name of this</apply> | <ok> &lt;<br/>s SNMP community</ok>                            | CANCEL><br>v entry.                                     |  |
| <ctrl-f> forward a cha</ctrl-f>      | ar, <ctrl-b> bac</ctrl-b>                                      | kward a char.                                           |  |

図 5.3.2 「SNMP Communities」画面

#### **Community Name**

SNMP管理用のコミュニティ名を設定します。デフォルト設定では、「Public」に設定されています。(半角の英数字で20文字以内)

#### Access

アクセス権の READ-ONLY または READ/WRITE の表示設定です。

#### Status

EnabledSNMP コミュニティが使用可能な状態です。DisabledSNMP コミュニティが使用できない状態です。

SNMP コミュニティは最大5 個まで設定できます。

#### 5.3.2 IP Trap Managers

メインメニューから「SNMP Configuration」を選び、「Enter」キーを押し、さらに「IP Trap Managers …」を選んで「Enter」キーを押します。 各コミュニティのIP トラップが表示されます。

|     |                                   | IP Trap Managers                      |                                 | Ň |
|-----|-----------------------------------|---------------------------------------|---------------------------------|---|
|     | IP Address                        | Community Name                        | Status                          |   |
| 1.  | 0.0.0.0                           | public                                | Disabled                        |   |
| 2.  | 0.0.0.0                           | public                                | Disabled                        |   |
| 3.  | 0.0.0.0                           | public                                | Disabled                        |   |
| 4.  | 0.0.0.0                           | public                                | Disabled                        |   |
| 5.  | 0.0.0.0                           | public                                | Disabled                        |   |
| 6.  | 0.0.0.0                           | public                                | Disabled                        |   |
| 7.  | 0.0.0.0                           | public                                | Disabled                        |   |
| 8.  | 0.0.0.0                           | public                                | Disabled                        |   |
| 9.  | 0.0.0.0                           | public                                | Disabled                        |   |
| 10. | 0.0.0.0                           | public                                | Disabled                        |   |
|     | <apply><br/>The IP Addres</apply> | <ok><br/>s of this IP trap manag</ok> | <cancel><br/>er entry.</cancel> |   |
|     | <ctrl-f> forw</ctrl-f>            | ard a char, <ctrl-b> ba</ctrl-b>      | ckward a char.                  |   |

図 5.3.3 「IP Trap Managers」画面

#### IP Address

トラップを返すマネージャーのIPアドレスの表示と設定です。

#### **Community Name**

マネージャー側のアクセス権のREAD-ONLYまたはREAD/WRITEの表示設定です。

#### Status

| Enabled  | Trap が送出される状態です。  |
|----------|-------------------|
| Disabled | Trap が送出されない状態です。 |

IP トラップマネージャーは最大10 個まで設定できます。

## 5.4 Hub Configuration

メインメニューから「Hub Configuration …」を選び、「Enter」キーを押します。 スタックされた各 FH812u/824u の状態が表示されます。

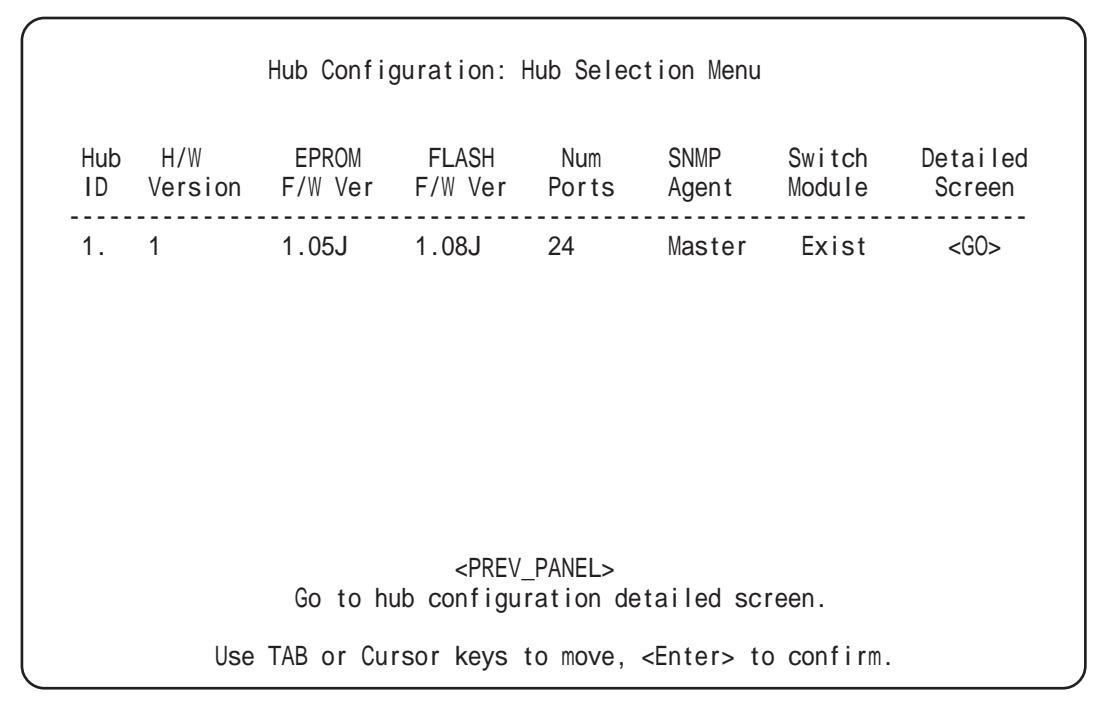

図 5.4.1 「Hub Configuration」画面

Hub ID

スタックされているFH812u/824uがすべて表示されます(スタンドアローンでは 1台のみ)。INポートのあいているFH812u/824uが1となります。

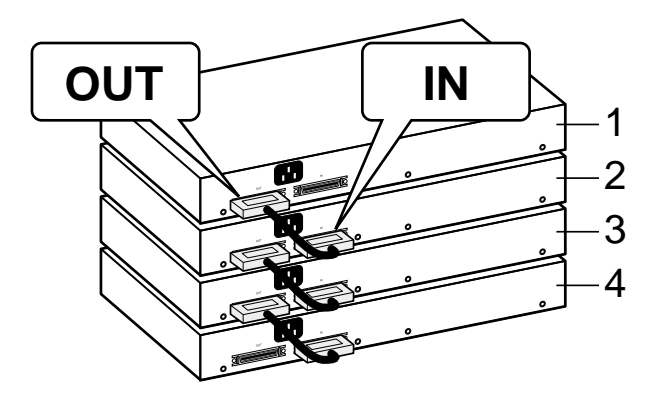

図 5.4.2 スタック時の Hub ID

```
H/W Version
```

該当の FH812u/824u ハードウェアバージョンが表示されます。

#### EPROM F/W Ver

該当の FH812u/824u の EPROM 上のファームウェアバージョンが表示されます。

#### FLASH F/W Ver

該当の FH812u/824uの FLASH メモリー上のファームウェアバージョンが表示されます。

#### Num Ports

選択した FH812u/824u の保有ポート数が表示されます。

#### **SNMP** Agent

選択したFH812u/824uにFH801uがインストールされているかどうかを表示します。

#### Switch Module

FH802u/803u/804uスイッチモジュールのインストール状態を表示します。

#### **Detailed Screen**

<GO>を選択して Enter キーを押すと各 Hub の詳細情報が表示されます。

#### 5.4.1 Hub Configuration

メインメニューから「Hub Configuration …」を選び、「Enter」キーを押し、さらに「Detailed Screen」の <GO> を選んで「Enter」キーを押します。 スタックされた各 FH812u/824uの詳細情報が表示されます。

|                                                    | Hub Configuration                                     |                                                       |
|----------------------------------------------------|-------------------------------------------------------|-------------------------------------------------------|
| Hub ID<br>Serial No                                | : 1<br>: 11-00-00-00-28-06                            | H/W Ver : 1<br># of Ports : 24                        |
|                                                    | SNMP Agent                                            |                                                       |
| Status<br>Baudrate<br>Bootup Option<br>MAC Address | : Master<br>: 9600<br>: Normal<br>: 00-00-E8-66-07-A6 | H/W Ver : 1<br>POST Ver : 1.05J<br>System Ver : 1.08J |
|                                                    | Switch Module                                         |                                                       |
| Status                                             | : Present                                             |                                                       |
| <apply></apply>                                    | <ok><br/>Baudrate of the console</ok>                 | <cancel><br/>port.</cancel>                           |
| Use TAB                                            | or Cursor keys to move, <                             | Space> to select.                                     |

図 5.4.2 「Detailed Screen」 画面

#### Hub

Hub ID

選択している FH812u/824u のスタック内の番号が表示されます。

#### Serial No

選択している FH812u/824uのシリアル番号が表示されます。

#### H/W Ver

選択している FH812u/824uのハードウェアバージョンが表示されます。

#### # of Ports

選択している FH812u/824uのポート数を表示します。

#### **SNMP** Agent

Status

選択したFH812u/824uにFH801uがインストールされているかどうかを表示します。

#### Baudrate

RS-232 ポートのコンソール接続の通信速度を設定します。FH801uは9600、 14400、19200、38400、57600、115200bpsをサポートしています。 **Bootup Option** 

以下のオプションを設定することにより、 Bootup 時にファームウェアのダウン ロードおよび、IP アドレス取得機能を設定することができます。

| Normal         | デフォルトの設定です。Bootup Optionへの指定を行いま |
|----------------|----------------------------------|
|                | せん。                              |
| Tftp Download  | Tftp でファームウェアを DRAM にダウンロードします。  |
| Bootp Get IP   | BootP サーバーから IP アドレスを取得します。      |
| Bootp Download | ファームウェアを DRAM にダウンロードします。        |
| Bootp Upgrade  | ファームウェアをFlash ROMにダウンロードします。(電   |
|                | 源を切っても設定内容は消えません。)               |

MAC Address

FH801uのMACアドレスが表示されます。

#### H/W Ver

FH801uのハードウェアバージョンが表示されます。

#### POST Ver

起動時、POST ROM(Boot ROM)のバージョンが表示されます。

#### System Ver

FH801uのファームウェアバージョンが表示されます。

#### Switch Module

Status

FH802u/803u/804uのインストール状態が表示されます。

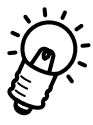

コンソールの通信速度などは、このメニューで設定できます。

## 5.5 Port Configuration

メインメニューから「Port Configuration…」を選び、「Enter」キーを押します。 ポート設定に関する各メニューが表示されます。

| Port Configuration                                                                     |  |
|----------------------------------------------------------------------------------------|--|
| Administration Status Control                                                          |  |
| Port Security Control                                                                  |  |
| <pre><prev_panel> Display or work with port administration control.</prev_panel></pre> |  |

Use TAB or Cursor keys to move, <Enter> to confirm.

図 5.5.1 「Port Configuration」 画面

Administration Status Control

ポート状態の表示と設定を行うメニューです。

Port Security Control

ポートセキュリティ機能の表示と設定を行うメニューです。

#### 5.5.1 Administration Status Control

メインメニューから「Port Configuration…」を選び、「Enter」キーを押し、さらに 「Administration Status Control …」を選んで「Enter」キーを押します。 設定したいFH812u/824uを選択するためのスタック全体の状態が表示されます。

```
Administration Status: Port Selection Menu

Select hub to configure its ports

Hub ID | Port ID

Hub ID | Port ID

1 | 1 thru 24

<prev_PANEL>

The selected port.

Use TAB or Cursor keys to move, <Enter> to confirm.
```

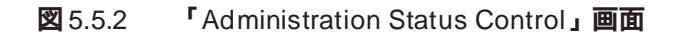

#### Hub ID

スタックしてあるFH812u/824uにつけられた番号が表示されます。任意の番号を 選択し、「Enter」キーを押すと、各FH812u/824uのポート状態を示す「Port Administration Status Control」画面になります。

#### Port ID

各 FH812u/824u の保有ポートを表示します。

#### 5.5.1.1 Port Administration Status Control

前項の「Administration Status Control」画面でカーソルを任意のHub IDに合わせ、Enter キーを押します。

```
選択された FH812u/824u のポート状態を表示します。
```

```
Port Administration Status Control (1 - 12)
Hub ID : 1
Port Admin State
                     Link State
                                       Partition
                                                        Mode
                                                                   Speed
_ _ _ _ _
      . . . . . . . . . . . . . . .
                     . . . . . . . . . . . . . . .
                                      . . . . . . . . . . . . . . . .
                                                       - - - - - -
                                                                    10M
      Enabled
                     Not-Connected
                                       Not-Partition
 1.
                                                        Auto
      Enabled
                     Not-Connected
                                       Not-Partition
                                                                    10M
 2.
                                                        Auto
      Enabled
                     Not-Connected
                                       Not-Partition
                                                                    10M
 3.
                                                        Auto
                     Not-Connected
      Enabled
                                      Not-Partition
                                                                    10M
 4.
                                                        Auto
      Enabled
                     Not-Connected
                                       Not-Partition
                                                                    10M
 5.
                                                        Auto
 6.
      Enabled
                     Not-Connected
                                       Not-Partition
                                                        Auto
                                                                    10M
      Enabled
                                       Not-Partition
                                                                    10M
7.
                     Not-Connected
                                                        Auto
      Enabled
                     Not-Connected
                                       Not-Partition
                                                                    10M
8.
                                                        Auto
9.
      Enabled
                     Not-Connected
                                       Not-Partition
                                                        Auto
                                                                    10M
10.
      Enabled
                     Not-Connected
                                       Not-Partition
                                                        Auto
                                                                    10M
11.
      Enabled
                     Not-Connected
                                       Not-Partition
                                                        Auto
                                                                    10M
12.
      Enabled
                     Not-Connected
                                      Not-Partition
                                                        Auto
                                                                    10M
      <APPLY>
                        <0K>
                                      <CANCEL>
                                                        <PORT_13_24>
                  The administrative status of port.
         Use TAB or Cursor keys to move, <Space> to select.
```

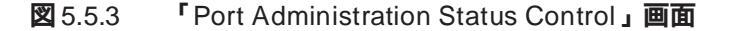

Admin State

ポートのイネーブル / ディセーブルの表示・設定を行います。

Link State

ポートのリンク状態が表示されます。

Partition

ポートのパーティション状態が表示されます。

Mode

ポートの通信速度の設定を行います。値は、10M、100M、Autoです。

#### Speed

ポートの現在の通信速度が表示されます。

#### 5.5.2 Port Security Control

メインメニューから「Port Configuration…」を選び、「Enter」キーを押し、さらに「Port Security Control …」を選んで「Enter」キーを押します。 ポートのセキュリティを設定したいFH812u/824uを選択するためのスタック全体の状態 が表示されます。

図 5.5.4 「Port Security Controll: Port Selection Menu」画面

Hub ID

スタックしてあるFH812u/824uにつけられた番号が表示されます。任意の番号を 選択すると各FH812u/824uのポート状態を示す「Port Administration Status Control」画面になります。

Port ID

各 FH812u/824u の保有ポートを表示します。

#### 5.5.2.1 Port Security Control

前項の「Port Security Control」画面でカーソルを任意のHub ID に合わせ、Enter キーを押します。

選択された FH812u/824u のポートセキュリティ状態を表示します。FH800 のセキュリ ティ機能は、ポート単位に設定を行います。

| Port | Mode            | Auth. Address | LS. Address       | Intrusion Action          |
|------|-----------------|---------------|-------------------|---------------------------|
| 1.   | MANUAL          | 000000-000000 | 000000-000000     | INACTIVE                  |
| 2.   | MANUAL          | 000000-000000 | 000000-000000     | INACTIVE                  |
| 3.   | MANUAL          | 000000-000000 | 000000-000000     | INACTIVE                  |
| 4.   | MANUAL          | 000000-000000 | 000000-000000     | INACTIVE                  |
| 5.   | MANUAL          | 000000-000000 | 000000-000000     | INACTIVE                  |
| 6.   | MANUAL          | 000000-000000 | 000000-000000     | INACTIVE                  |
| 7.   | MANUAL          | 000000-000000 | 000000-000000     | INACTIVE                  |
| 8.   | MANUAL          | 000000-000000 | 000000-000000     | INACTIVE                  |
| 9.   | MANUAL          | 000000-000000 | 000000-000000     | INACTIVE                  |
| 10.  | MANUAL          | 000000-000000 | 000000-000000     | INACTIVE                  |
| 11.  | MANUAL          | 000000-000000 | 000000-000000     | INACTIVE                  |
| 12.  | MANUAL          | 000000-000000 | 000000-000000     | INACTIVE                  |
|      | <apply></apply> | <0K>          | <cancel></cancel> | <port_13_24></port_13_24> |

図 5.5.5 「Port Security Control」画面

#### Mode

- AUTO 入力した最初のパケットのソースMACアドレスにて、セキュリティを 行います。
- MANUAL Auth. Address に入力した MAC アドレスにて、セキュリティを行います。

#### Auth. Address

セキュリティ設定を行いたい MAC アドレスを入力します。(Mode が MANUAL 設定の場合にこのアドレスが有効となります。)

#### LS. Address

入力した最後のパケットのソース MAC アドレスを表示します。

#### Intrusion Action

INACTIVE 該当ポートにおいて、セキュリティ機能を無効とします。 WARNING & DISABLE 該当ポートにおいて、セキュリティ機能を有効とします。 セキュリティ機能が働いた場合、Trap(Intrusion Happen) が送信され、該当ポートをディセーブルとします。

#### セキュリティ機能

各Port毎に、不当なノードからのアクセスをMACアドレスにて禁止する機能です。 登録されているMACアドレス以外からのデータを受信した際にセキュリティ機能が 働き、そのポートをディセーブルにし、使用禁止とします。(ポートをディセーブル にする際、Trap(Intrusion Happen)が送出されます。)

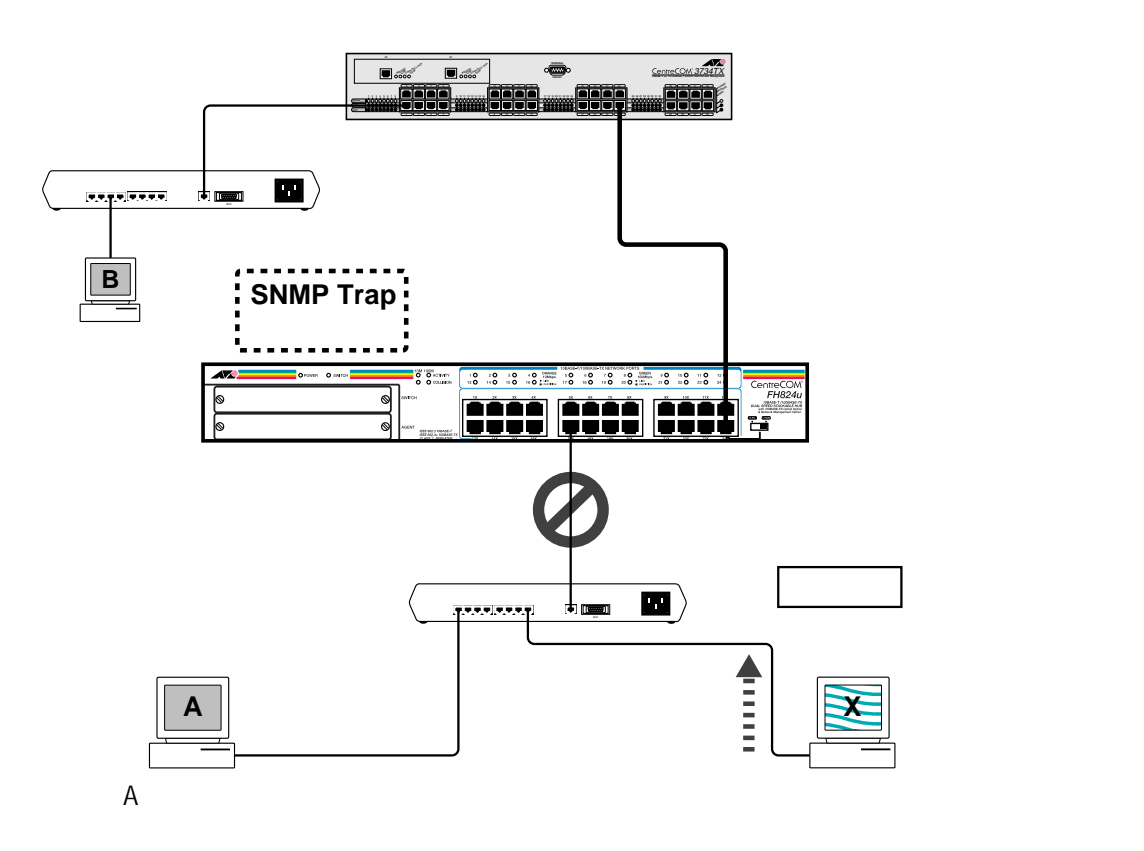

図 5.5.6 FH801u のセキュリティ機能

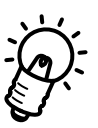

図 5.5.6 では、端末 X からの通信により、ポートがディセーブルとなった場合、端 末 A からも通信できなくなります。いったんディセーブルとなったポートは、ポー ト設定メニューにおいてイネーブルに変更する必要があります。ポートの設定につ いては、「5.5.1.1 Port Administration Status Control」を参照して下さい。

## 5.6 RMON Configuration

メインメニューから「RMON Configuration …」を選び、「Enter」キーを押します。 RMON 設定のための各パラメーターが表示されます。

|     |         | RMON Configuratio                                            | n   |                              |
|-----|---------|--------------------------------------------------------------|-----|------------------------------|
|     |         | 10M Segment RMON<br>100M Segment RMON<br>Full Segment Enable | : : | Enabled<br>Enabled<br>NO     |
|     |         | Agent Attached to                                            | :   | 10M                          |
|     |         | <apply> <ok><br/>RMON 10M segment</ok></apply>               | S   | <cancel><br/>tatus.</cancel> |
| , l | Use TAB | or Cursor keys to move                                       | Э,  | <space> to select.</space>   |

図 5.6.1 「RMON Configuration」画面

10M Segment RMON

10M セグメントに対する RMON のイネーブル / ディセーブルの表示と設定です。

100M Segment RMON

100M セグメントに対する RMON のイネーブル / ディセーブルの表示と設定です。

```
Full Segment Enable
```

RMON がイネーブルの場合の RMON グループを指定します。

Yes RMON 9 Group  $0 \forall \pi - F$  (Group 1 ~ 9)

No RMON 4 Group のサポート (Group 1, 2, 3, 9)

Agent Attached to

FH801uの機能を10Mまたは100Mbpsにアタッチするかを指定します。このア タッチされているセグメント(10Mまたは100M)のみRMONがフルサポート(9 グループ)されます。

## 5.7 TFTP Download

メインメニューから「TFTP Download …」を選び、「Enter」キーを押します。 ファームウェアをアップグレードする際に使用するTFTPダウンロードの各パラメータが 表示されます。

| TFTP Download                                                                  |  |  |  |  |
|--------------------------------------------------------------------------------|--|--|--|--|
| Download Server IP : 0.0.0.0<br>Download filename :                            |  |  |  |  |
| Start TFTP Download                                                            |  |  |  |  |
| <apply> <ok> <cancel><br/>The IP address of TFTP server.</cancel></ok></apply> |  |  |  |  |
| <ctrl-f> forward a char, <ctrl-b> backward a char.</ctrl-b></ctrl-f>           |  |  |  |  |

図 5.7.1 「TFTP Download」 画面

Download Server IP

TFTP サーバーの IP アドレスを表示・設定します。

Download filename

アップグレードするファームウェアのファイル名を設定します。

Download Mode

ダウンロードのモードを設定します。

Upgrade DRAM & Reboot

DRAM上のファームウェアをアップグレードし、FH812u/824uを再起動します。 Upgrade Flash & Reboot

Flash ROM 上のファームウェアをアップグレードし、FH812u/824u を再起動 します。電源を切っても内容は消去されません。

Start TFTP Download

TFTP ダウンロードを開始させます。

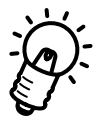

ファームウェアのアップグレード手順については、「第6章 ファームウェアのアッ プグレード方法」を参照してください。

## 5.8 Xmodem Download

メインメニューから「Xmodem Download …」を選び、「Enter」キーを押します。 ファームウェアをアップグレードする際に使用するXmodemダウンロードの各パラメータ が表示されます。

| Download Mode : Upgrade DRAM & Reboot<br>Start XMODEM Download        |  |
|-----------------------------------------------------------------------|--|
|                                                                       |  |
|                                                                       |  |
| <apply> <ok> <cancel><br/>The mode of download.</cancel></ok></apply> |  |

図 5.8.1 「Xmodem Download」画面

Download Mode

ダウンロードのモードを設定します。 Upgrade DRAM & Reboot DRAM上のファームウェアをアップグレードし、FH812u/824uを再起動します。 Upgrade Flash & Reboot Flash ROM上のファームウェアをアップグレードし、FH812u/824uを再起動 します。電源を切っても内容は消去されません。

Start XMODEM Download Xmodem ダウンロードを開始させます。

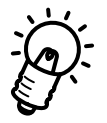

ファームウェアのアップグレード手順については、「第6章 ファームウェアのアッ プグレード方法」を参照してください。

## 5.9 User Password

メインメニューから「User Password …」を選び、「Enter」キーを押します。 ユーザー名とパスワード設定に関するパラメータが表示されます。

|                                        | User Passwords                                      |                                  |  |
|----------------------------------------|-----------------------------------------------------|----------------------------------|--|
| User Type<br>Administrator<br>Guest    | User Name<br>: admin<br>: user                      | Password                         |  |
| <a>APPLY&gt;</a>                       | <0K>                                                | <cancel></cancel>                |  |
| <br>The use<br><ctrl-f> forwa</ctrl-f> | r name of the admir<br>rd a char, <ctrl-b></ctrl-b> | histrator.<br>> backward a char. |  |

図 5.9.1 「User Password」画面

Administrator

スーパーユーザーに相当するアクセスが可能です。READ/WRITEの権限が与えられています。デフォルトのユーザー名は "admin"、パスワードは設定されていません。

#### Guest

いわゆる一般ユーザーに相当します。すべてのパラメータがREAD ONLYです。デ フォルトのユーザー名は "user"、パスワードは設定されていません。

入力文字数の制限

User Name 最大 14 文字(大文字、小文字の区別あり) Password 最大 14 文字(大文字、小文字の区別あり)

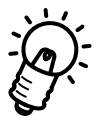

パスワードの入力ミスは2回まで可能です。3回ミスすると接続が終了します。 パスワードを忘れてしまった場合にはログインが不可能となります。この場合には、 アライドテレシスのサポートセンターまでお問い合わせください。
# 5.10 Console Configuration

メインメニューから「Console Configuration …」を選び、「Enter」キーを押します。 ターミナルポート(RS-232)からのコンソール接続に関するパラメータが表示されます。

| Console Configuration                                                                          |
|------------------------------------------------------------------------------------------------|
| Auto-lockout Status : ON                                                                       |
| Lockout Delay Time : 10 Minutes                                                                |
| Auto-Refresh Period : 30 Seconds                                                               |
|                                                                                                |
| <pre><apply> <ok> <cancel> The activation status of this function.</cancel></ok></apply></pre> |
| Use TAB or Cursor keys to move, <space> to select.</space>                                     |

図 5.10.1 「Console Configuration」画面

Auto-lockout Status

自動ログアウト機能(何も入力がない場合にログアウトする機能)のオン/オフの 表示と設定をします。

自動ログアウトするまでの時間を設定します。デフォルトは10分、設定値は0~ 99分です。

Auto-Refresh Period

画面をリフレッシュする間隔を設定します。デフォルトは30秒、設定値は30、60、 120、180、300秒です。

Lockout Delay Time

# 5.11 Repeater Statistics

メインメニューから「Repeater Statistics …」を選び、「Enter」キーを押します。 セグメント(10or100)ごとの統計情報が表示されます。

| Repea                                                                                      | ter Statistics                                                       |                       |  |
|--------------------------------------------------------------------------------------------|----------------------------------------------------------------------|-----------------------|--|
| Refresh Statistics                                                                         | Auto-Refre                                                           | esh Statistics        |  |
| Res                                                                                        | et Counter                                                           |                       |  |
|                                                                                            | 10M Segment                                                          | 100M Segment          |  |
| Frames :<br>Bytes :<br>Collisions :<br>Aligment Errors :<br>CRC Errors :<br>Total Errors : | 0<br>0<br>0<br>0<br>0                                                | 0<br>0<br>0<br>0<br>0 |  |
| <<br>Refresh cu                                                                            | PREV_PANEL><br>rrent statistics                                      | s screen.             |  |
| Use TAB or Cursor k                                                                        | eys to move, <er< td=""><td>nter&gt; to confirm.</td><td></td></er<> | nter> to confirm.     |  |

図 5.11.1 「Repeater Statistics」画面

## **Refresh Statistics**

表示されている画面をリフレッシュします。

## Auto-Refresh Statistics

Console Configuration 画面で設定した間隔で自動的にリフレッシュします。

## **Reset Counter**

すべてのカウンタを0にリセットします。

#### Frames

FH812u/824u が受信したフレーム数。

### Bytes

FH812u/824uが受信したバイト数を表示します。

## Collisions

発生したコリジョン数を表示します。

## Aligment Errors

Aligment Errors のパケット数を表示します。

CRC Errors

CRC エラーのカウント数を表示します。

**Total Errors** 

エラーの総数(FCS、アライメントエラー、ロングフレーム、ショートイベント、レ イトイベント、ジャバー、データレートミスマッチを含む)を表示します。

# 5.12 Hub Statistics

メインメニューから「Hub Statistics …」を選び、「Enter」キーを押します。 Hub ごとの統計情報が表示されます。

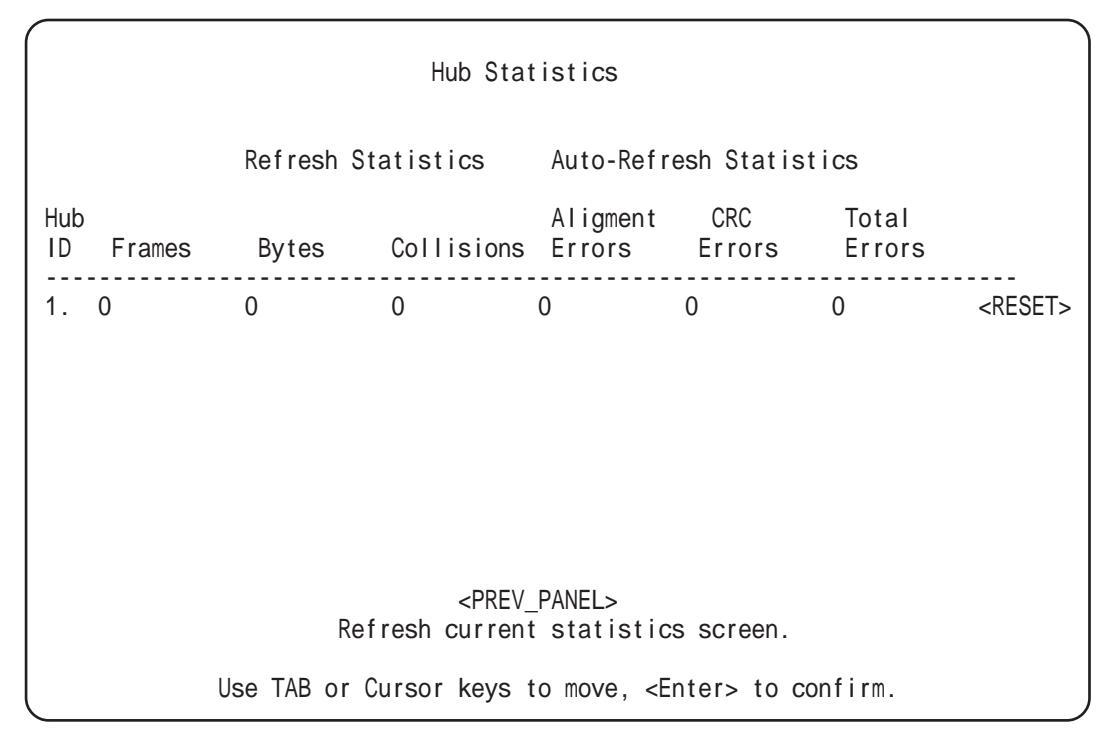

図 5.12.1 「Hub Statistics」画面

## **Refresh Statistics**

表示されている画面をリフレッシュします。

### Auto-Refresh Statistics

Console Configuration 画面で設定した間隔で自動的にリフレッシュします。

#### **Reset Counter**

すべての統計値を0にリセットします。

## 5.13 Port Statistics

メインメニューから「Port Statistics …」を選び、「Enter」キーを押します。 ポートごとの統計情報を表示させるメニュー画面です。

| Port Statistics: Port Selection Menu                                            |
|---------------------------------------------------------------------------------|
| Number Number<br>Hub ID of Ports   Hub ID of Ports                              |
| 1. 24                                                                           |
|                                                                                 |
| Select one port to get statistics                                               |
| Hub ID : 1 Port ID : 1                                                          |
|                                                                                 |
| <ok> <cancel><br/>The hub ID that to be selected.</cancel></ok>                 |
| <pre><ctrl-f> forward a char, <ctrl-b> backward a char.</ctrl-b></ctrl-f></pre> |

図 5.13.1 「Port Statistics: Port Selection Menu」画面

Hub ID と Port ID を指定し、<OK>を選択します。Enter キーを押すと、次ページのような画面が表示され、ポートごとの統計情報が表示されます。

## 5.13.1 Port Statistics

メインメニューから「Port Statistics ...」を選び、「Enter」キーを押し、さらにHub ID と Port ID を指定してから、<OK>を選択し、「Enter」キーを押します。 ポートごとの統計情報が表示されます。

```
Hub 1 Port 1 Statistics
                        Refresh Statistics
                      Auto-Refresh Statistics
Readable Frames : 0
                              Collisions
                                                  : 0
Readable Octets : 0
                              Late Events
                                                  : 0
CRC Errors
            : 0
                              Data Rate Mismatches : 0
Alignment Errors : 0
                              Auto Partitions : 0
Frames Too Long : 0
                              Total Errors
                                                  : 0
Short Events
               : 0
                              LSA Changes
                                                  : 0
                              Last Source Address : 00-00-00-00-00
Runts
               : 0
           <PREV PANEL>
                          <PREV PORT>
                                         <NEXT PORT>
                 Refresh current statistics screen.
```

Use TAB or Cursor keys to move, <Enter> to confirm.

#### 図 5.13.2 「Port Statistics」 画面

```
Refresh Statistics
```

表示されている画面をリフレッシュします。

#### Auto-Refresh Statistics

Console Configuration 画面で設定した間隔で自動的にリフレッシュします。

## Readable Frames

受信した正常なフレーム数

#### Readable Octets

受信した正常なバイト数

## CRC Errors

CRC エラー数

## Alignment Errors

- 10M ポート: アライメントエラー数
- 100M ポート: アライメントエラーとコードエラー(rxエラーシグナルとともに 受け取ったフレーム数)の和

Frames Too Long 1518 バイトを越えるフレーム数

Short Events ショートフラグメントの数

## Runts

ショートイベントに入らないフラグメント数

## Collisions

コリジョン数

## Late Events

64bytes 分の時間が経過してしまった後で、発生したコリジョン数

## Data Rate Mismatches

Ethernet/IEEE 規格外のデータ転送速度で送信されたフレーム数

## Auto Partitions

ポートが自動的にオフラインにパーティションされた回数

## **Total Errors**

エラーの総数(FCS、アライメントエラー、ロングフレーム、ショートイベント、レ イトイベント、ジャバー、データレートミスマッチなどを含む)を表示します。

#### LSA Changes

送信元アドレスが変化した回数

## Last Source Address

最後(最新)の送信元アドレス

# 6 ファームウェアの アップグレード方法

本章では、FH801uの内部ソフトウェア(ファームウェア)のアップグレード方法について説明します。

# 6.1 ファームウェアのアップグレード

ファームウェアのアップグレードは、本体を開けずにFH801uにダウンロードすることに よって行います。FH801uの内部ソフトウェアのバージョンアップとバグフィックスが簡 単に行えます。

# 6.2 ファームウェアのダウンロード

FH801u にファームウェアをダウンロードするには、2つの方法があります。

1. コンソールポートを使ったダウンロード

この方法は、コンソールポートを使ってファームウェアをFH801uにコピーします。 この操作には約30分ほどかかりますが、一番簡単な方法です。

2. BootP/TFTP **のダウンロード(あるいは、**TFTP **のダウンロードのみ)** 

この方法は、BootP/TFTPサーバーをFH801uのイーサネットポートの一つにネットワーク接続して行います。

この方法は、シリアルダウンロード(RS-232 ポート経由)よりも高速なため、数 分程度で終了し、FH801uをネットワークに接続したまま、リモートでアップグレー ドすることが可能です。

ただし、複数の装置(BootP/TFTP サーバー、少なくとも TFTP サーバー)が必要 で、設定の手間がかかります。

## 6.2.1 コンソールポートを使ったダウンロード

パソコン上の端末エミュレーションプログラムを使って、ファームウェアをダウンロード することができます。Windows 95/NT 4.0を使用している場合は、"ハイパーターミナル "を使ってダウンロードすることができます。

Windows 95/NT 4.0のハイパーターミナルの適切な設定値については、次のように設定してください。

- ・ボーレート : 9600
- ・データビット :8
- ・パリティ :なし
- ・ストップビット :1
- フロー制御 :なし

次に、エミュレーションプログラムとしてWindows NT 4.0のハイパーターミナルを使用 し、FH801uのアップグレードファームウェアをコピーする方法について説明します。

まず、FH801uをファームウェアがダウンロード可能な状態に設定してください。

- コンソールを接続します。
   コンソールの接続方法の詳細については、第2章「コンソールの接続」を参照してください。
- 2. メインメニューから「Xmodem Download ...」を選びます。

| XMODEM Download                                                       |  |
|-----------------------------------------------------------------------|--|
| Download Mode : Upgrade Flash & Reboot                                |  |
| Start XMODEM Download                                                 |  |
|                                                                       |  |
| <apply> <ok> <cancel><br/>The mode of download.</cancel></ok></apply> |  |
| Use TAB or Cursor keys to move, <space> to select.</space>            |  |

図 6.2.1 「Xmodem Download …」画面

- 3. 「Download Mode」をスペースキーで選択します。
- Start XMODEM Download」を選び、Enterキーを押してください。次のメッセージが画面に表示されます。

Receiving image ...

これで FH801u がファームウェアのダウンロードが可能な状態になりました。

次にファイルをFH801uにコピーします。 ファイルのコピーの方法にはいくつか方法がありますが、次にその例を示します。

- アップグレード用のフロッピーディスクをフロッピーディスクドライブ(例:ドライ ブA)に差し込みます。
- 2. 「転送」メニューから「ファイルの送信」を選択します。
- 3. 「ファイルの送信」ダイアログボックスで、フロッピーディスク内のファームウェアの ファイル名を指定します。
- 4. 「プロトコル」は「Xmodem」を選択します。
- 「送信」ボタンを押します。
   転送が終了すると、次のようなメッセージが表示されます。ただし、「Download Mode」が「Upgrade DRAM & Reboot」の場合は、このメッセージはスキップされます。

Writing microcode to flash memory. Please wait  $\ldots \setminus$ 

ファームウェアのダウンロードには、数十分かかります。 ダウンロードが完了すると、次のような画面に切り替わり、FH801uは自動的にリ セットされます。数分で新しいファームウェアが起動します。 System is going to restart. If you want to return to the user interface program, press <Enter> repeatedly after restarting completed. 図 6.2.2 リスタート画面

新しいファームウェアが正しくダウンロードされたことを確認してください。
 この確認方法については、「6.2.3 アップグレードの確認」を参照してください。

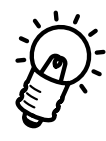

ボーレートを上げるとダウンロードの処理を速く終わらせることができます。

## 6.2.2 TFTP を使ったダウンロード

TFTPを使ってダウンロードを行うには、まずFH801uを設定します。FH801uにIPアドレスが設定されていない場合は設定し、さらにTFTPサーバーのIPアドレスとアップグレード用のファイル名を入力します。

ダウンロードの実行中はコンソール端末を接続しておく必要があります。

(コンソールインタフェースの接続方法については、第2章「コンソールの接続」を参照し てください。)

- 1. IPアドレスを設定するには、コンソールインタフェースのメインメニュー画面から 「System Configuration ...」を選んで、「Enter」キーを押します。
- IP Address」の「New Setting」に、IP アドレスを入力します。IP Address 内で は <Ctrl-F> と <Ctrl-B> でカーソルを移動します。
   IP アドレスの設定については、「3.3.2 IP アドレスを設定する」を参照してください。
- 3. サーバーにアクセスするためには、「System Configuration…」の「Gateway IP」で、 IP ゲートウェイのアドレスを設定します。
- 4. ダウンロードファイルをアップグレードディスクから正しいディレクトリにコピー して、TFTPサーバーを設定します。
- 5. TFTPサーバーとアップグレード用のダウンロードファイル名を設定するために、メ インメニューから「TFTP Download ...」を選びます。

| Download Server IP : 0.0.0.0<br>Download filename : atkk.bin<br>Download Mode : Upgrade Flash & Reboot<br>Start TFTP Download                           |
|----------------------------------------------------------------------------------------------------|
| <apply> <ok> <cancel><br/>The IP address of TFTP server.<br/><ctrl-f> forward a char, <ctrl-b> backward a char.</ctrl-b></ctrl-f></cancel></ok></apply> |

6. 矢印キー、またはTabキーを使って、TFTPサーバーのIPアドレスとTFTPファイ ル名(ダウンロードするファイル名)を選んで、それぞれ入力してください。

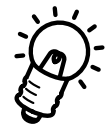

TFTPによってダウンロードを行う場合は、ファイル名にファイルのパス名が含まれてい なければなりません(たとえば、アップグレードファイル名が"atkk.bin"で、"/usr/tftp"の 下にある場合は、TFTPファイル名は"/usr/tftp/atkk.bin"となります)。

7. 「TFTP Download」メニューから「Start TFTP Download」を選び、Enterキーを 押してください。次のメッセージが画面に表示されます。

TFTP download session started. System will reboot when completed  $\ldots \mid$ 

8. 続いて、次のようなメッセージが表示されます。ただし、「Download Mode」が 「Upgrade DRAM & Reboot」の場合は、このメッセージはスキップされます。

Writing microcode to flash memory. Please wait ...

 ファームウェアのダウンロードには、数分かかります。
 ダウンロードが完了すると、次にような画面に切り替わり、FH801uは自動的にリ セットされます。数分で新しいファームウェアが起動します。

System is going to restart.

If you want to return to the user interface program, press <Enter> repeatedly after restarting completed.

#### 図 6.2.4 リスタート画面

新しいファームウェアが正しくダウンロードされたことを確認してください。
 この確認方法については、「6.2.3 アップグレードの確認」を参照してください。

## 6.2.3 アップグレードの確認

新しいファームウェアがの正しくインストールされたかどうか確認するには、FH801uの ファームウェアにアクセスして、ログイン画面左上のファームウェアのバージョン番号を 確認します。

アップグレードが正常に行われた場合、アップグレードディスクに表示されているバー ジョン番号と同じ番号が表示されます。

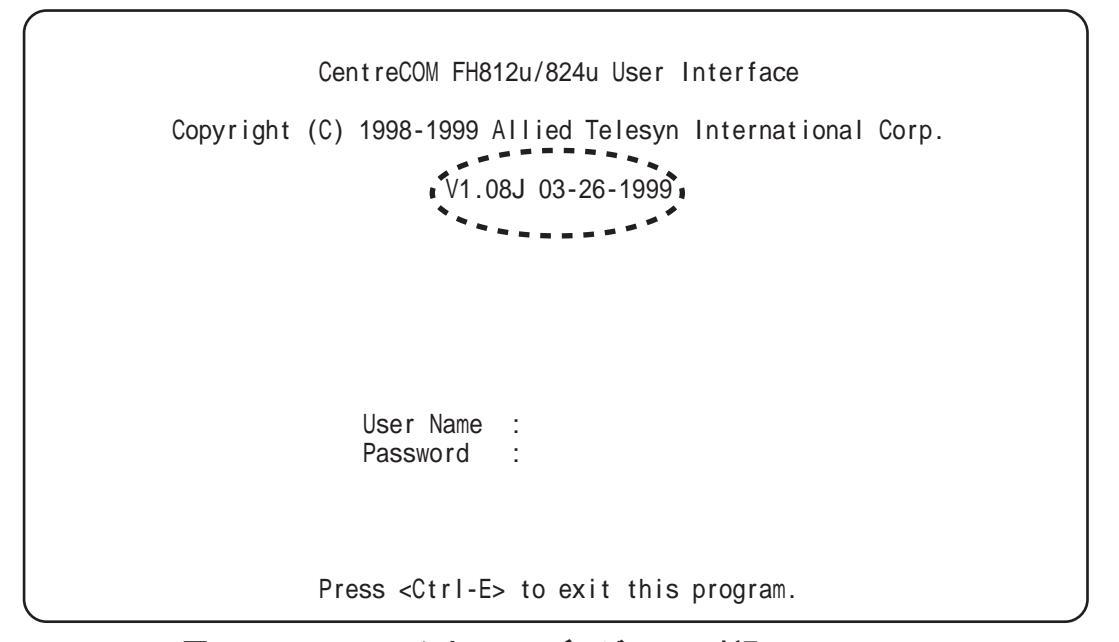

図 6.2.5 ファームウェアのバージョンの確認

また、「Hub Configuration」 画面でも確認できます。(5.4 章参照)

|                                                    | Hub Configuration                                     |                                                       |
|----------------------------------------------------|-------------------------------------------------------|-------------------------------------------------------|
| Hub ID<br>Serial No                                | : 1<br>: 11-00-00-00-28-06                            | H/W Ver : 1<br># of Ports : 24                        |
|                                                    | SNMP Agent                                            |                                                       |
| Status<br>Baudrate<br>Bootup Option<br>MAC Address | : Master<br>: 9600<br>: Normal<br>: 00-00-E8-66-07-A6 | H/W Ver : 1<br>POST-Ver : 1-05J<br>System Ver : 1.08J |
|                                                    | Switch Module                                         |                                                       |
| Status                                             | : Present                                             |                                                       |
| <apply></apply>                                    | <ok><br/>Baudrate of the cons</ok>                    | <cancel><br/>sole port.</cancel>                      |
| Use TAB                                            | or Cursor keys to move                                | e, <space> to select.</space>                         |

図 6.2.6 Hub Configuration 画面でのバージョンの確認

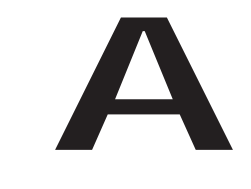

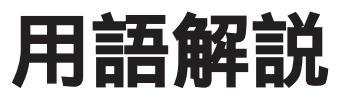

この章では、このマニュアルに出てくるいくつかの用語について解説します。

# A.1 BOOTP (BOOTstrap プロトコル)

"BootP"は、ディスクレスなワークステーションの自動検出と認識を行うプロトコルユー ティリティです。IPサーバー内のBootPユーティリティは、ハブにIPアドレスを設定す るための機能です。すべてのSNMP装置がIPアドレスにより管理されている場合は、そ のアドレスが必要になるため、BootPを持たない環境ではユーザはIPアドレスを手動で入 力しなければなりません。

装置にIPアドレスが設定されていない場合は、応答を受信するまでシステムは約3秒ごとにBootPリクエストを伝送します。ユニットはリクエストを3つまで送信して、電源を投入したり、リセットするごとにBootPリクエストを送信します。

リクエスト送信先の装置によって、BootP応答が受信されない場合は、システムは算出さ れた pseudo IP アドレスを使って動作します。pseudo IP は、装置の MAC アドレスを基 に割り振りされた番号であり、このアドレスによりシステムをIP ネットワーク以外(たと えば、"Novell")で管理すること可能となり、ユーザは IP アドレスを認識したり保持する 必要がありません。

装置がBootP応答を受信すると、IPアドレス、サブネットマスクあるいはゲートウェイ/ ルーターアドレスが応答パケットから取り出されて、次に電源投入あるいはリセットされ るまで、システムを構成するために使用されます。また、応答パケットがファイル名と TFTPホストアドレスを指定すると、TFTPの"get"リクエストは、指定されたファイル名 を使って指定先のホストに送信されます。これにより、動作中のソフトウェアのTFTPダ ウンロードが開始され、サーバーのソフトウェアをダウンロードすることができます。

BootPサーバーのファイルのフォーマットがサーバー間で異なる場合は、ほとんどのハブ にはIPアドレス、サブネットマスク、あるいはルーターアドレスをもつパケットが必要に なります。

## A.2 MIB オブジェクト

MIB とは、ネットワーク装置、規格およびメーカーを管理するために定義されたデータ ベース仕様です。SNMP対応の機器は、通常 RFC (Request for Comments)の文書形式 で、IETF(Internet Engineering Task Force)により定義された1つ以上の標準 MIB をサ ポートしています。

これにより、ブリッジ、ハブなどの機器、イーサネットおよびトークンリングなどのネットワークインタフェースを共通の方法で管理することができます。

MIB は"標準 MIB"と"拡張 MIB"に大別されます。

標準 MIB は、TCP/IP ネットワーク階層における各レイヤ(TCP、UDP、ICMP、IP)の プロトコルごとにグループ化されています。この標準 MIB には、MIB-I と MIB-II があり、 MIB-IIはMIB-I に管理対象を追加あるいは削除したもので、MIB-Iの上位に位置づけられま す。プライベート MIB は、それぞれの製品固有の機能を管理するためにメーカーにより定 義されている独自の MIB です。

FH801uは、以下の5つの MIB 規格をサポートしています。

- 「RFC 1213」- TCP/IPに基づくインターネットのネットワーク管理用オブジェ クト(MIB-II)
- ・ 「RFC 2108」- リピータに関するオブジェクト(Repeater MIB)
- ・ 「RFC 1643」- イーサネットライクなインターフェースに対するオブジェクト (Ethernet MIB)
- ・ 「RFC 1757」- RMON に関するオブジェクト (RMON MIB)
- ・ 「Private MIB」- FH800 シリーズのプライベートオブジェクト

FH801uが対応している上記の標準 MIBの仕様は、通常 SNMP 管理プラットフォームで 利用可能です。FH801uをSNMP以外のネットワーク管理プラットフォームで管理するに は、対応するアプリケーションモジュールをご使用ください。

# A.3 SLIP (シリアルライン IP)

SLIP (Serial Line Internet Protocol:シリアルラインIP)は、広域網(WAN)に対応した、ポイント・ツー・ポイント(端末と端末)のシリアル(回線)接続を提供するプロトコルで、ターミナルやプリンタなどのシリアル・デバイスをIPインターネットワークに直接接続することを可能にします。

ただし、SLIP は IP プロトコルとの接続だけを可能にするように設計されているため、他のネットワーク層プロトコルをインターネット環境に使用する場合に問題が生じます。また、IPをサポートする規格がなされないまま、各ベンダの製品ごとに SLIP と互換性を持つ独自のプロトコルが設計されたため、SLIP準拠の製品は互換性が悪く、ネットワークの相互接続が難しいという問題点もあげられます。

インターネットの普及にともない、TCP/IPのサブプロトコルであるPPP(Point-to-Point Protocol)という信頼性が高く、ネットワーク機器の互換性にも優れたプロトコルが新たに 規定されました。そのため現在では、PPPを広域網におけるシリアル通信に対応する標準 プロトコルとして使用するのが一般的です。

## A.4 SNMP プロトコル

SNMP (簡易ネットワーク管理プロトコル) は、ネットワーク上の各デバイスやその他の 部分を管理するための通信プロトコルです。SNMPを備えたネットワーク機器には、コン セントレータ、ハブ、スイッチングハブ、ブリッジ、ルーターおよびホストコンピュータ などが挙げられます。SNMPは、通常ネットワーク環境で正しく動作するように各機器を 設定したり、パフォーマンスの評価や問題解析用に各機器をモニターするために使用され ます。

SNMPをサポートしている機器には、「エージェント」と呼ばれるデバイス上でローカル に動作するソフトウェアが実装されています。エージェントは、デバイスの機能をモニタ したり、管理するためのものです。エージェントによって保持され、デバイスを管理する ために用いられる一連の変数は「オブジェクト」と呼ばれています。 これらのオブジェクトは、MIB(管理情報ベース)で定義されています。

MIBは、エージェントによって管理されている情報をネットワークを使って表示するためのものです。

# A.5 TFTP (簡易ファイル転送プロトコル)

TCP/IP 装置 (ホスト)間のファイルは、この "TFTP" を使って転送することができます。 この TFTP を使用すると、リモートファイルにログインしたり、ホスト間でブート可能な ファイルを転送したりしなくても、単純なファイル転送セッションによりファイル転送を 行うことができます。 TFT 、ごくわずかなメモリしか要しません。

TFTP を使用し、FH801u が動作するイメージファイルのダウンロードが行えます。

ネットワーク上のSNMPエージェントによって保持されている情報にアクセスするために 用いられるソフトウェアは、「マネージャ」と呼ばれています。

マネージャは、通常ネットワーク対応の端末上で動作し、一度に複数のエージェントを管理しています。

また、エージェントと同様にMIBの仕様を用いて、エージェントによって管理されている オブジェクトの読み取りと書き込みを行い、デバイスの設定や管理を行っています。 SNMPは、この情報にアクセスするために使用するMIBの仕様およびプロトコルの形式を 定義します。

SNMPで定義されている主な操作方法は、以下の3つ("Get"、"Set"、"Trap")です。 ステータスや統計データの入手など、管理下の機器から情報を読み取る操作は"Get"呼ばれます。

デバイスのセキュリティへのアクセスの設定、または自己診断テストの開始など、デバイ ス上で動作しているパラメータを変更する操作は "Set" と呼ばれます。

"Get" と"Set" 操作はマネージャのみが要求し、それに対してエージェントが応答します。 3 つめの操作は "Trap" と呼ばれ、エージェント側からマネージャに自発的に発信される メッセージです。これは、通常機器の障害を警告したり、ステータスを変更したりする場 合に使用されます。

B

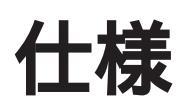

本章では、CentreCOM FH801uの仕様と動作条件を説明します。

# B.1 コンソールポート RS-232 仕様

コンソールポートのRS-232 仕様は、下記のとおりです。

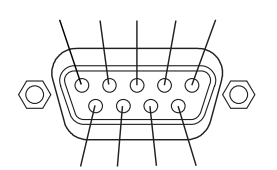

コンソールポートに ASCII 端末(DTE)を直接接続する場合は、クロスケーブルをご使用ください。

## RS-232 ケーブルピン配置

| FH801u DB9 | Signal Name | PC COM DB9 | PC DTE DB25 |
|------------|-------------|------------|-------------|
| 1          | DCD         | 1          | 8           |
| 2          | RXD         | 3          | 3           |
| 3          | TXD         | 2          | 2           |
| 4          | DTR         | 6          | 20          |
| 5          | SGND        | 5          | 7           |
| 6          | DSR         | 4          | 6           |
| 7          | RTS         | 8          | 4           |
| 8          | CTS         | 7          | 5           |
| 9          | RI          | 9          | 22          |
|            |             |            |             |

## B.2 機械的、電気的および環境仕様

#### ・物理仕様

寸法 : 140 x 183 x 20 mm(W × D × H)(但し、突起部等含まず)
 重量 : 0.2 Kg

・その他のインターフェース RS232 D-sub 9ピンポート × 1 (コンソールポート)

#### ·動作環境

| 動作温度 | : | 0 ~ 40      |         |
|------|---|-------------|---------|
| 保存温度 | : | -20 ~ 60    |         |
| 動作湿度 | : | 80 % 以下(但し、 | 結露なきこと) |
| 保存湿度 | : | 95 % 以下(但し、 | 結露なきこと) |

#### ・LED 表示

Master (x1)

- ・マネージメントソフトウェア
   ローカルコンソールマネージャ(標準で内蔵)
- ・認証

| 安全性  | : | UL1950     |
|------|---|------------|
| 電磁放射 | : | VCCI クラス A |

この装置は、情報処理装置等電波障害自主規制協議会(VCCI)の基準に基づくクラス A情報処理装置です。この装置を家庭環境で使用すると電波妨害を引き起こすことがあり ます。この場合には使用者が適切な対策を講ずるよう要求されることがあります。 保証とユーザーサポート

S

## 保証

製品に添付されている「製品保証書」の「製品保証規定」をお読みなり、「お客さまイン フォメーション登録カード」に必要事項を記入して、当社「お客さまインフォメーション 登録係」までご返送ください。「お客さまインフォメーション登録カード」が返送されてい ない場合、修理や障害発生時のサポートなどが受けられません。

#### 保証の制限

本製品の使用または使用不能によって生じたいかなる損害(人の生命・身体に対する被害、 事業の中断、事業情報の損失またはその他の金銭的損害を含み、またこれらに限定されない)については、弊社はその責をいっさい負わないこととします。

## ユーザーサポート

障害回避などのユーザーサポートは、このマニュアルの調査依頼書を(拡大)コピーした ものに必要事項を記入し、下記のサポート先にFAXして下さい。記入内容の詳細は、『調 査依頼書のご記入にあたって』を参照して下さい。

アライドテレシス(株) サポートセンター

| Tel: 0120-860-772 | 月~金     | (祝・祭日を除く)10:00-19:00 |
|-------------------|---------|----------------------|
|                   | ±       | (祝・祭日を除く)10:00-17:00 |
| Fax: 0120-860-662 | 年中無休 2- | 4 時間受け付け             |

## 調査依頼書のご記入にあたって

本依頼書は、お客様の環境で発生した様々な障害の原因を突き止めるためにご記入頂くも のです。ご提供頂く情報が不十分な場合には、障害の原因を突き止めることに時間がかか り、最悪の場合には障害の解消ができない場合もあります。迅速に障害の解消を行うため にも、担当者が障害の発生した環境を理解できるよう、以下の点にそってご記入ください。 記入用紙で書き切れない場合には、プリントアウトなどを別途添付ください。なお、都合 によりご連絡の遅れる事もございますので予めご了承ください。

## 使用しているハードウェア、ソフトウェアについて

- \* 製品名、製品のシリアル番号(S/N)、製品リビジョンコード(Rev):
  - (例) S/N 00077000002346 Rev 1A

を調査依頼書に記入してください。製品のシリアル番号、製品リビジョンコードは、製品に添付されているバーコードシールに記入されています。

\* ファームウェア(ソフトウェア)バージョンを記入してください。 バージョン番号は、ファームウェアの各メニュー画面の右上に表示されています。

## お問い合わせ内容について

- \* どのような症状が発生するのか、それはどのような状況で発生するのかをできるかぎり 具体的に(再現できるように)記入してください。
- \* エラーメッセージやエラーコードが表示される場合には、表示されるメッセージの内容 のプリントアウトなどを添付してください。

## ネットワーク構成について

- \* ネットワークとの接続状況や、使用されているネットワーク機器がわかる簡単な図を添 付してください。
- \* 他社の製品をご使用の場合は、メーカー名、機種名、バージョンなどをご記入ください。

# 調查依頼書(CentreCOM FH801u)

|                                       |                                               |                                     | 年    | 月   | H   |
|---------------------------------------|-----------------------------------------------|-------------------------------------|------|-----|-----|
| 一般事項                                  |                                               |                                     |      |     |     |
| 1. 御社名:<br>部署名:<br>ご連絡先住所: 〒          |                                               | ご担当者:                               |      |     |     |
| TE<br>2. 購入先:<br>購入先担当者:              | L: ( )                                        | FAX: ( )<br>購入年月日:<br>連絡先(TEL): (   | )    |     |     |
| ハードウェアと                               | ネットワーク                                        | 構成                                  |      |     |     |
| 1. <b>ご使用のハードウェ</b><br>製品名: CentreCOI | ア <b>機種(製品名) シリア</b><br>A FH801u ファー <i>I</i> | <b>'ル番号、リビジョン、ファ-</b><br>ムウェアバージョン: | -ムウェ | アバー | ジョン |
| <br>S/N                               |                                               |                                     |      |     |     |
| 2. <b>お問い合わせ内容</b>                    | 別紙あり 別紙な                                      | а.<br>С                             |      |     |     |

ネットワーク構成図 別紙あり 別紙なし
 設置中に起こっている障害 設置後、運用中に起こっている障害
 簡単なもので結構ですからご記入をお願いします。